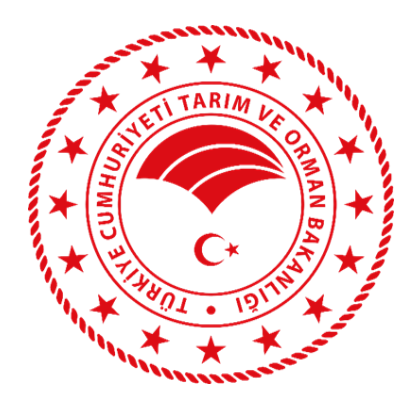

# Personel Eğitim Sistemi (PES) Kullanım Kılavuzu

PERSONEL GENEL MÜDÜRLÜĞÜ

Eğitim, Yetenek ve Kariyer Yönetimi Daire Başkanlığı Eğitim Çalışma Grubu

2025

# İçindekiler

| 1. | PERSONEL EĞİTİM SİSTEMİNE GİRİŞ1          |
|----|-------------------------------------------|
| 2. | PES ANA EKRANI                            |
| 3. | YENİ EĞİTİM OLUŞTURMA2                    |
|    | 3.1. Eğitim Bilgileri Detay               |
|    | 3.2. Eğitici Ekleme İşlemi                |
|    | 3.3. Bütçe Bilgileri                      |
|    | 3.3.1. Gerçekleşen Bütçe Bilgisi Ekleme14 |
|    | 3.4. Eğitim Onay İşlemleri                |
|    | 3.5. Doküman Ekleme                       |
| 4. | EĞİTİM BAŞVURU İŞLEMLERİ18                |
|    | 4.1. Eğitim Listesi                       |
|    | 4.1.1. İşlemler-Detay                     |
|    | 4.1.2. İşlemler-Başvur                    |
|    | 4.2. Başvurduğum Eğitimler                |
|    | 4.2.1. Eğitim Davet Belgesi               |
|    | 4.2.2. Mazeret Ekle                       |
|    | 4.2.3. Anket                              |
|    | 4.2.4. Katılım Belgesi ve Detay           |
| 5. | EĞİTİM ONAY İŞLEMLERİ                     |
|    | 5.1. Birim Onay Listesi                   |
|    | 5.2. Eğitim Onay Yetkilisi                |
| 6. | EĞİTİM KATILIM İŞLEMLERİ                  |
|    | 6.1. Eğitim Katılım Onaylama Listesi      |
|    | 6.2. Toplu Katılımcı Ekle                 |

## ŞEKİLLER DİZİNİ

| Şekil 1. PES Giriş Ekranı                                              | 1    |
|------------------------------------------------------------------------|------|
| Şekil 2. PES Ana Ekran                                                 | 1    |
| Şekil 3. PES Menüsü                                                    | 2    |
| Şekil 4. Eğitim Teklif Ekranı                                          | 2    |
| Şekil 5. Yeni Eğitim Teklif Ekle                                       | 3    |
| Şekil 6. Yeni Eğitim Teklif Ekleme Ekranı                              | 3    |
| Şekil 7. Eğitimi Hazırlayan Birim Seçimi                               | 4    |
| Şekil 8. Eğitim Konu Seçimi                                            | 4    |
| Şekil 9. Eğitimin Başvuru Durumu                                       | 5    |
| Şekil 10. Eğitim Kategorisi Seçimi                                     | 5    |
| Şekil 11. Eğitim Türü Seçimi                                           | 5    |
| Şekil 12. Eğitimin Niteliği Seçimi                                     | 6    |
| Şekil 13. Eğitimin Amacı ve Kazanımının Belirlenmesi                   | 6    |
| Şekil 14. Sınav Durumu Seçimi                                          | 7    |
| Şekil 15. Eğitimin Verilebileceği Unvanların Seçimi                    | 7    |
| Şekil 16. Hedeflenen Katılımcı Sayısının Belirlenmesi                  | 7    |
| Şekil 17. Eğitimin Yapılacağı İl Seçimi                                | 8    |
| Şekil 18. Mekân Türü Seçimi                                            | 8    |
| Şekil 19. Kurum Dışı Mekân Adı                                         | 8    |
| Şekil 20. Kurum Dışı Mekân Açıklaması                                  | 8    |
| Şekil 21. Kurum İçi Tesis Mekân Seçimi                                 | 9    |
| Şekil 22. Çevrimiçi Mekân Adı Seçimi                                   | 9    |
| Şekil 23. Çevrim İçi Platform Mekân Açıklaması                         | 9    |
| Şekil 24. Eğitim Başlangıç Tarihi Seçimi                               | . 10 |
| Şekil 25. Eğitim Bitiş Tarihi Seçimi                                   | . 10 |
| Şekil 26. Eğitimin Süresi                                              | . 10 |
| Şekil 27. Harcırah Dışı Bütçe Seçimi                                   | . 10 |
| Şekil 28. Harcırah Dışı Bütçe Türü Seçimi                              | . 11 |
| Şekil 29. Harcırah Dışı Tahmini Bütçe Girilmesi                        | . 11 |
| Şekil 30. Bütçe Türü Seçimi                                            | . 11 |
| Şekil 31. Bütçe Tertip Kodu Seçimi                                     | . 11 |
| Şekil 32. Eğitimin Tahmini Bütçesinin Belirlenmesi ve Eğitimi Kaydetme | . 12 |
| Şekil 33. Eğitim Teklif Arama                                          | . 12 |
| Şekil 34. Eğitim Bilgileri Detay Ekranı                                | . 13 |
| Şekil 35. Eğitici Bilgileri Ekranı                                     | . 13 |
| Şekil 36. Eğitici Tanımlama Ekranı                                     | . 14 |
| Şekil 37. Bütçe Bilgileri Ekranı                                       | . 14 |
| Şekil 38. Onay Geçmişi Ekranı                                          | . 15 |
| Şekil 39. Eğitim Onaylama Ekranı                                       | . 15 |
| Şekil 40. Onaylayan Birim Ekranı-1                                     | . 16 |
| Şekil 41. Onaylayan Birim Ekranı-2                                     | . 16 |
| Şekil 42. Onaylayan Birim Ekranı-3                                     | . 16 |
| Şekil 43. Doküman Ekleme Ekranı                                        | . 17 |
| Şekil 44. Eğitim Listesi Ekranı                                        | . 18 |
| Şekil 45. Detay-Başvuru Ekranı                                         | . 18 |

| Şekil 46. Eğitim Bilgileri Detay Ekranı             |    |
|-----------------------------------------------------|----|
| Şekil 47. Eğitim Başvuru Ekranı                     | 19 |
| Şekil 48. Başvurduğum Eğitimler Ekranı              |    |
| Şekil 49. Eğitim Davet Belgesi                      | 20 |
| Şekil 50. Mazeret Ekleme Formu                      | 20 |
| Şekil 51. Anket Ekranı                              | 21 |
| Şekil 52. Eğitim Katılım Belgesi ve Detay İşlemleri | 21 |
| Şekil 53. Katılım Belgesi Örneği                    | 22 |
| Şekil 54. Birim Onay Listesi Ekranı                 | 23 |
| Şekil 55. Birim Yetkilisi Onay Durumu               | 23 |
| Şekil 56. Birim Yetkilisi Onay Durumu               |    |
| Şekil 57. Birim Yetkilisi Onay Durumu               |    |
| Şekil 58. Eğitim Yetkilisi Onay Listesi Ekranı      | 25 |
| Şekil 59. Eğitim Yetkilisi Onay Durumu              | 25 |
| Şekil 60. Eğitim Katılım Listesi Onaylama Ekranı    |    |
| Şekil 61. Eğitim Katılım Onaylama Listesi           |    |
| Şekil 62. Toplu Katılımcı Ekleme Ekranı             | 27 |
| Şekil 63. Excel ile Kullanıcı Ekleme                | 27 |
| Şekil 64. Katılımcı Eklerken Talep Durumu Seçimi    | 27 |

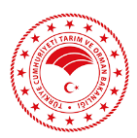

| 5  | C <sup>1</sup> vetkitarim.gov.tr/.login.aspx?UygulamaUN=b490ae77-95fe-4da3-b54b-a411fe244c69e                                                                                                    | * :                |
|----|----------------------------------------------------------------------------------------------------|--------------------|
| 18 |                                                                                                    | Tüm Yer İşaretleri |
|    | Image: State State |                    |
|    | ar Sphreid Gastram 12 Sphreid Deppter                                                                                                    |                    |
|    | 0 2025 TG. Tamin ve Omen Bakamiĝi / Bigi Teinologieri Genel Miladoriĝi                                                                                                    |                    |
|    |                                                                                                    |                    |
|    |                                                                                                    | 5 16:57:36 - 🖵     |

# 1. PERSONEL EĞİTİM SİSTEMİNE GİRİŞ

Şekil 1. PES Giriş Ekranı

Şekil 1.'de görüldüğü üzere <u>https://personelegitim.tarimorman.gov.tr</u> adresinden kullanıcı adı ve şifre ile PES' e giriş yapıldıktan sonra Şekil 2.'deki ekran bizi karşılamaktadır.

## 2. PES ANA EKRANI

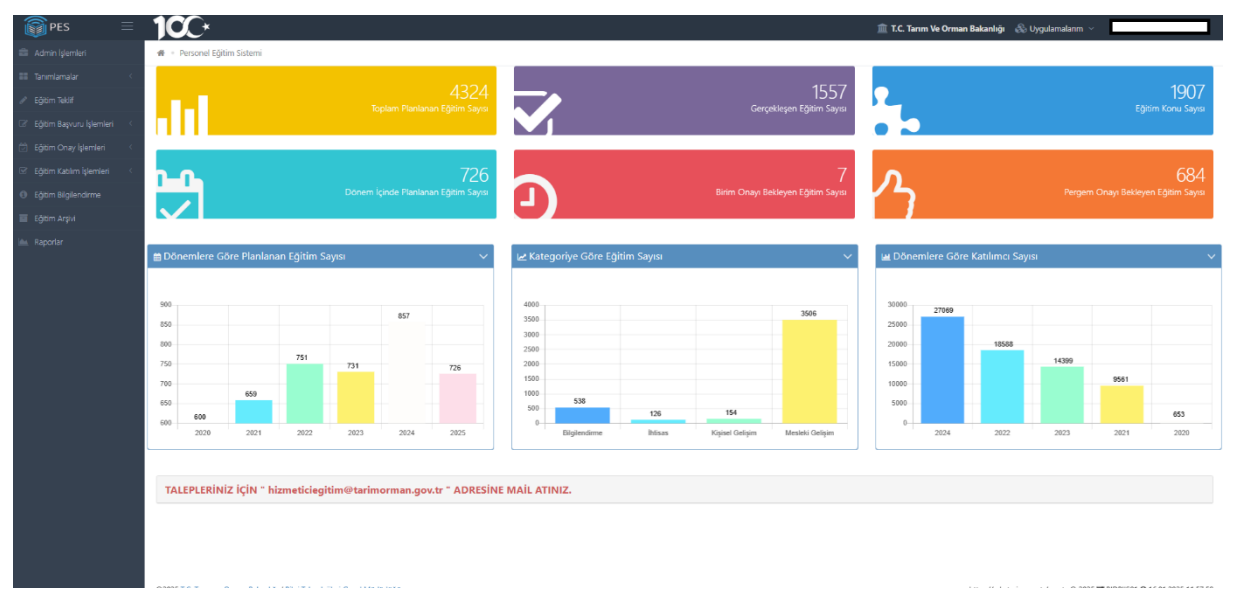

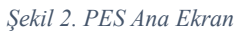

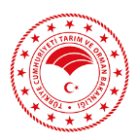

| ← → C st personelegi                     | im.tarimorman.gov.tr/?Ticket=UHgqS6iZXHd8H-mpeOBNPw,,                                                                                                    |                                                         | © ☆ ≰ ¥ :                                             |
|------------------------------------------|----------------------------------------------------------------------------------------------------|---------------------------------------------------------|-------------------------------------------------------|
|                                          |                                                                                                    |                                                         | Tüm Yer İşaretleri                                    |
|                                          | 1 <b>0</b> C*                                                                                                    | 血工                                                      | C. Tarım Ve Orman Bakanlığı \delta Uygulamalarım \vee |
| 🚔 Admin İşlemleri                        | 🖷 🔹 Personel Eğitim Sistemi                                                                                                    |                                                         |                                                       |
| III Tanımlamalar <                       |                                                                                                    |                                                         |                                                       |
| 🖉 Eğitim Teklif                          | 4318<br>Tealans Manifestor Editor Server                                                                                                    |                                                         | 1906                                                  |
| ි Eğitim Başvuru İşlemleri <             | iopiani Piananan Egium Sayisi                                                                                                    |                                                         |                                                       |
| 😇 Eğitim Onay İşlemleri <                |                                                                                                    |                                                         |                                                       |
| 🐨 Eğitim Katılım İşlemleri 🧹             | 721                                                                                                    | 6                                                       | 707                                                   |
| Eğitim Bilgilendirme                     | Dönem İçinde Planlanan Eğitim Sayısı                                                                                                    | Birim Onayı Bekleyen Eğitim Sayısı                      | Pergern Onayı Bekleyen Eğitim Sayısı                  |
| Eğitim Arşivi                            |                                                                                                    |                                                         |                                                       |
| 🖮 Raporlar                               |                                                                                                    |                                                         |                                                       |
|                                          | 🛱 Dönemlere Göre Planlanan Eğitim Sayısı 🛛 🗸 🗸                                                                                                    | 🗠 Kategoriye Göre Eğitim Sayısı 🗸 🗸                     | 🖬 Dönemlere Göre Katılımcı Sayısı 🗸 🗸                 |
|                                          |                                                                                                    |                                                         |                                                       |
|                                          | 900 856                                                                                                    | 3500                                                    | 30000 26898                                           |
|                                          | 850                                                                                                    | 2500                                                    | 25000 18588                                           |
|                                          | 751 731 721                                                                                                    | 2000                                                    | 14399                                                 |
|                                          | 700 859                                                                                                    | 1000                                                    | 10000 9561                                            |
|                                          | 650 600                                                                                                    | 500 126 154                                             | 5000 653                                              |
|                                          | 600<br>2020 2021 2022 2023 2024 2025                                                                                                    | 0 Bilgilendirme İhtisas Kişisel Gelişim Mesleki Gelişim | 0 2024 2022 2023 2021 2020                            |
|                                          |                                                                                                    |                                                         | ,                                                     |
|                                          |                                                                                                    | ADDECINE ANAL ATMUT                                     |                                                       |
|                                          | IALEPLEKINIZ IÇIN nızmeticiegitim@tarimorman.gov.tr "                                                                                                    | ADRESINE MAIL ATINIZ.                                   |                                                       |
|                                          |                                                                                                    |                                                         |                                                       |
|                                          | the state of the state of the s |                                                         | han a thai an an an an an an an an an an an an an     |
| ttps://personelegitim.tarimorman.gov.tr/ | Ticket=UHgqS6iZXHd8H-mpeOBNPw_#                                                                                                    |                                                         | • • • • • • • • • • • • • • • • • • •                 |

# 3. YENİ EĞİTİM OLUŞTURMA

Şekil 3. PES Menüsü

Şekil 3.'de ok ile işaret edilen *Eğitim Teklif* sekmesine tıkladığımızda Şekil 4.'te yer alan ekran açılmaktadır. Bu ekranda; eğitim yetkilileri kendi birimlerince gerçekleştirilen, iptal edilen başvuruya açık/kapalı olan, bir sonraki yıl için planlanan eğitimleri veya yıl değişikliği yaparak daha önceki yıllarda düzenlenmiş eğitimleri görüntüleyebilirler.

Bu eğitim bilgilerine (onaylayan birim, hazırlayan birim, eğitim konusu/kodu vb.) ait ilgili alanlar seçilerek süzme işlemi yapılabilir.

| PES ≡                        | 100*                                                                                 |                                                                                                    |                                                                                                    |                                                             |                                                                                                    |                                                                                                    |                                                                                                    |                                                                                                    |                                                                                                    |                                                             | T.C.   | Tarım Ve Orman Bakanlı                                                                                                    | iği 🚳 Uygulamala                                                                                                    | nm ×                                                                                                    |
|------------------------------|--------------------------------------------------------------------------------------|----------------------------------------------------------------------------------------------------|----------------------------------------------------------------------------------------------------|-------------------------------------------------------------|----------------------------------------------------------------------------------------------------|----------------------------------------------------------------------------------------------------|----------------------------------------------------------------------------------------------------|----------------------------------------------------------------------------------------------------|----------------------------------------------------------------------------------------------------|-------------------------------------------------------------|--------|----------------------------------------------------------------------------------------------------|----------------------------------------------------------------------------------------------------|----------------------------------------------------------------------------------------------------|
| Admin İşlemleri              | 🖷 🔹 Egitim Teklif                                                                    | Fişlemleri                                                                                                    |                                                                                                    |                                                             |                                                                                                    |                                                                                                    |                                                                                                    |                                                                                                    |                                                                                                    |                                                             |        |                                                                                                    |                                                                                                    | + Yeni Eğitim Teklifi Ekle                                                                                                    |
| l Tanımlamalar 🤄             | Q Eğitim Tek                                                                         | d <b>ifleri Arama</b> Detavli A                                                                                                    | cama i                                                                                                    |                                                             |                                                                                                    |                                                                                                    |                                                                                                    |                                                                                                    |                                                                                                    |                                                             |        |                                                                                                    |                                                                                                    | ~                                                                                                    |
| Eğilm Teklé                  |                                                                                      |                                                                                                    |                                                                                                    |                                                             |                                                                                                    |                                                                                                    |                                                                                                    |                                                                                                    |                                                                                                    |                                                             |        |                                                                                                    |                                                                                                    |                                                                                                    |
| 🦈 Eğitim Başıuru İşlemleri 🕓 | Onaytayan Birim<br>Personel Gen                                                      | el Müdürlüğü                                                                                                    |                                                                                                    |                                                             |                                                                                                    |                                                                                                    | * 📼                                                                                                    | Hazırlayan B                                                                                                   | Birim                                                                                                    |                                                             |        |                                                                                                    |                                                                                                    | × 📼                                                                                                    |
| ) Eğisim Onay İşlemleri 🤇    | Eğitim Konus                                                                         | u                                                                                                    | ×                                                                                                    | 20                                                          | 24                                                                                                    |                                                                                                    | * =                                                                                                    | Eğitim Kate                                                                                                    | gorisi                                                                                                    | ×                                                           |        | Eğitim Niteliği                                                                                                    |                                                                                                    | × 📼                                                                                                    |
| ) Eğitim Bilgilendirme       | Eğitim Kodu                                                                          |                                                                                                    |                                                                                                    | Εğ                                                          | itim Türü                                                                                                    |                                                                                                    | × 📼                                                                                                    | Onay Durum<br>Eğitim Teklif                                                                                    | f Onaylandı                                                                                                    | ×                                                           | •      | Eğitim Durumu                                                                                                    | ×                                                                                                    |                                                                                                    |
| 🛿 Eğitim Arşivi              | the Badan                                                                            | ac Tarihi Baslanac                                                                                                    |                                                                                                    | 10                                                          | Badancic Tarihi Bitis                                                                                                    |                                                                                                    |                                                                                                    | Bbs 1                                                                                                    | Tarihi Badancac                                                                                                    |                                                             |        | Bitis Tarihi Bitis                                                                                                    |                                                                                                    |                                                                                                    |
|                              | Saufarla 10                                                                          | v kavet nöster                                                                                                    |                                                                                                    |                                                             |                                                                                                    |                                                                                                    |                                                                                                    |                                                                                                    |                                                                                                    |                                                             |        |                                                                                                    |                                                                                                    | Direc =                                                                                                    |
|                              | Sayfada 10<br>İşlemler<br>İşlemver v                                                 | <ul> <li>✓ kayıt göster</li> <li>Kodu ↓‡</li> <li>4038</li> </ul>                                                                                         | <b>Eģitim Konusu</b> J‡<br>Mevzuat Hazırlama<br>Eğitimi                                                                                                    | <b>Başvuru I</b><br>Kapalı                                  | Durum ] ‡ Eğitim Türü ] ‡<br>Hizmet içi Eğitim                                                                                   | Eğitim Dönemi<br>2024                                                                                                  | <b>↓</b> Onay<br>Persor<br>Müdü                                                                          | <b>layan Birim</b><br>el Genel<br>10ĝŭ                                                                         | 19 Hazırlayan Birim 19<br>Eğitim, Yetenek ve Kariyer<br>Yönetimi Daire Başkanlığı                                                                                                    | Personel S                                                  | ayısı  | Eğitimin Süresi<br>1 Gün                                                                                                    | 10.09.2024 -<br>10.09.2024                                                                                                    | Bitcel     Eğitim Durumu     Eğitim Gerçekleştirildi                                                                                                    |
|                              | Sayfada 10<br>İşlemler<br>İşlemler<br>İşlemler v                                     | kayıt göster     Kodu ()     4038     4041                                                                                                    | Eğitim Konusu 1<br>Mevzuat Hazırlama<br>Eğitimi<br>Taşra Atama<br>Yonetmeliği Eğitimi                                                                                                    | Başvuru I<br>Kapalı<br>Kapalı                               | Durum   \$ Eğitim Türü   \$<br>Hizmet içi Eğitim<br>Hizmet içi Eğitim                                                            | <b>Eğitim Dönemi</b><br>2024<br>2024                                                                                   | Dersor<br>Müdü<br>Persor<br>Müdü                                                                         | l <b>ayan Birim</b><br>el Genel<br>túğu<br>el Genel<br>túğu                                                    | 11 Hazırlayan Birim 11<br>Eğitim, Veterek ve Kariyer<br>Vönetimi Daire Başkanlığı<br>Eğitim, Vetenek ve Kariyer<br>Vönetimi Daire Başkanlığı                                                                                                    | Personel S<br>150<br>150                                    | ayısı  | Eğitimin Süresi<br>1 Gün<br>1 Gün                                                                                               | 10.09.2024 -<br>10.09.2024 -<br>29.02.2024 -<br>29.02.2024 -                                                                                                    | Eğitim Durumu      Eğitim Gerçekleştirildi      Eğitim Gerçekleştirildi                                                                                                    |
|                              | Sayfada 10<br>İşlemler<br>İşlemler •<br>İşlemler •                                   | kayit göster     Kodu [§     4038     4041     4042                                                                                                    | Eğitim Konusu Iİ<br>Mevzuat Hazırlama<br>Eğitimi<br>Taşra Atama<br>Yönetmelği Eğitimi<br>Turakçeyi Ebili ve Doğru<br>Kullarıma Eğitimi                                                                                                    | Bapvuru l<br>Kapalı<br>Kapalı                               | Durum    <b>Eğitim Türü</b>    f<br>Hizmet  çi Eğitim<br>Hizmet  çi Eğitim<br>Hizmet  çi Eğitim                                  | Eğitim Dönemi<br>2024<br>2024<br>2024                                                                                  | Persor<br>Müdü<br>Persor<br>Müdü<br>Persor<br>Müdü                                                       | el Genel<br>túğu<br>el Genel<br>túğu<br>el Genel<br>túğu                                                       | Hazirlayan Birim         ()           Eğitimi Yetanek ve Kariyer<br>Vonetimi Dane Başkanlığı         Eğitimi Yetanek ve Kariyer<br>Yenetimi Dane Başkanlığı           Eğitimi Yetanek ve Kariyer<br>Yenetimi Dane Başkanlığı         Eğitimi Yetanek ve Kariyer                                                                                                    | Personel S<br>150<br>150                                    | ayısı  | <ul> <li>Egitimin Süresi</li> <li>1 Gün</li> <li>1 Gün</li> </ul>                                                               | Tarih           10.09.2024 -<br>10.09.2024           29.02.2024 -<br>29.02.2024           18.01.2024 -<br>18.01.2024                                                                                                    | Biture     Eğitim Durumu     Eğitim Gerçekleştinildi     Eğitim Gerçekleştinildi                                                                                                    |
|                              | Sayfada 10<br>İşlemler<br>İşlemler<br>İşlemler<br>İşlemler                           | <ul> <li>▶ kayıt göster</li> <li>▶ Kodu</li> <li>↓ ∮</li> <li>4041</li> <li>4042</li> <li>4043</li> </ul>                                                 | Eğitim Konesu (†<br>Meyzust Hazırlama<br>Eğityin Taşa Atama<br>Yönetmeliği Eğitimi<br>Türkçeyi Etkil ve Doğru<br>Kullarma Eğitimi<br>PBYS ve EDVS Eğitimi                                                                                                    | Bapvuru I<br>Kapalı<br>Kapalı<br>Kapalı                     | Durum () Egitim Türü ()<br>Hizmet içi Eğitim<br>Hizmet içi Eğitim<br>Hizmet içi Eğitim<br>Hizmet içi Eğitim                      | Egitim Dönemi<br>2024<br>2024<br>2024<br>2024                                                                          | IF Onay<br>Persor<br>Müdü<br>Persor<br>Müdü<br>Persor<br>Müdü                                            | layan Birim<br>el Genel<br>túğu<br>el Genel<br>túğu<br>el Genel<br>túğu<br>el Genel                            | If         Hazirlayan Birim         If           Eğitim, Yeterek ve Kariyer         Kontim Carle Eşişanlığı           Eğitim, Yeterek ve Kariyer         Kontim Carle Eşişanlığı           Eğitim, Yeterek ve Kariyer         Kontim Carle Eşişanlığı           Eğitim, Yeterek ve Kariyer         Karlışını Yeterek ve Kariyer           Könetim, Tarlışını Karlışını         Kaşıyını Yeterek ve Kariyer                                                                                                    | Personel S<br>150<br>150<br>150                             | ayısı  | Egitimin Süresi           1 Gün           1 Gün           1 Gün           1 Gün                                                 | Tarih           10.09.2024 -<br>10.09.2024           29.02.2024 -<br>29.02.2024           18.01.2024 -<br>18.01.2024           16.04.2024 -<br>16.04.2024                                                                                                    | Eğitim Gerçekleştinldi     Eğitim Gerçekleştinldi     Eğitim Gerçekleştinldi     Eğitim Gerçekleştinldi                                                                                                    |
|                              | Sayfada 10 i<br>işlemler<br>işlemler<br>işlemler<br>işlemler<br>işlemler<br>işlemler | <ul> <li>køyt göster</li> <li>Kodu 1,0</li> <li>4038</li> <li>4042</li> <li>4042</li> <li>4043</li> <li>4043</li> <li>4044</li> </ul>                     | Eğitim Konusu (†<br>Mucuust Hazarlama<br>Eğitimi<br>Tüşrə Atazırlama<br>Kullarma Eğitimi<br>PBYS ve EDYS Eğitimi<br>Mal Beşanı Bildinimine<br>İlipini Hususlar                                                                                                  | Bapvuru I<br>Kapalı<br>Kapalı<br>Kapalı<br>Kapalı           | Durum 19 Eğitim Türk 15<br>Hizmet içi Eğitim<br>Hizmet içi Eğitim<br>Hizmet içi Eğitim<br>Hizmet içi Eğitim<br>Hizmet içi Eğitim | Eğitim Dönemi           2024           2024           2024           2024           2024           2024           2024 | L≸ Onag<br>Persor<br>Mūdū<br>Persor<br>Mūdū<br>Persor<br>Mūdū<br>Persor<br>Mūdū                          | fayan Birim<br>el Genel<br>tugu<br>el Genel<br>tugu<br>el Genel<br>tugu<br>el Genel<br>tugu                    | If         Hazerlayan Birim         If           Killim, Yestenek ve Knigher         Konetimi Dane Bagbanligh         Egitim, Yestenek ve Knigher           Splatm, Yestenek ve Knigher         Konetimi Dane Bagbanligh         Egitim, Yestenek ve Knigher           Könn, Yestenek ve Knigher         Könnight, Yestenek ve Knigher         Könnight, Yestenek ve Knigher           Könnight, Yestenek ve Knigher         Könnight, Yestenek ve Knigher         Könnight, Yestenek ve Knight           Könnight, Yestenek ve Knigher         Könnight, Yestenek ve Knight         Könnight, Yestenek ve Knight                                                                          | Personel S<br>150<br>150<br>150<br>150<br>150               | ayn sa | Eğitimin Sünedi           1 Gün           1 Gün           1 Gün           1 Gün           1 Gün           1 Gün           1 Gün | Image         Tarih           10.09.2024         10.09.2024           29.02.2024         29.02.2024           18.01.2024         18.01.2024           18.04.2024         16.04.2024           16.04.2024         25.12.2024                                                                                                    | Eğitim Gerçekeştinisi     Eğitim Gerçekeştinisi     Eğitim Gerçekeştinisi     Eğitim Gerçekeştinisi     Eğitim Gerçekeştinisi                                                                                                    |
|                              | Sayfada 10<br>Işlennler<br>Işlennler<br>Işlenner<br>Işlenner<br>Işlenner<br>Işlenner | Kodu         IP           Kodu         IP           4038         4041           4042         4043           4043         4044           4045         4045 | Egitim Konusu []<br>Meyzuat Haarlama<br>Egitimi<br>Tarya Atama<br>sontemaligi Egitimi<br>Tarkopyi Diki we Dogiu<br>Kultarma Egitimi<br>PBI'S ve EDVS Egitimi<br>Mal Beyan Bildirimine<br>Iligin Hauzalma<br>Kamu Harcama ve<br>Muhadebe Bilgim<br>Sistemi (CIS) | Bagvuru I<br>Kapalı<br>Kapalı<br>Kapalı<br>Kapalı<br>Kapalı | Durum () Egitim Türk ()<br>Hizmet içi Eğitim<br>Hizmet içi Eğitim<br>Hizmet içi Eğitim<br>Hizmet içi Eğitim<br>Hizmet içi Eğitim | Egitim Dinemi<br>2024<br>2024<br>2024<br>2024<br>2024<br>2024<br>2024                                                  | Persor<br>Müdü<br>Persor<br>Müdü<br>Persor<br>Müdü<br>Persor<br>Müdü<br>Persor<br>Müdü<br>Persor<br>Müdü | Hayan Birim<br>Hayan Birim<br>Hidgu<br>el Genel<br>el Genel<br>Hidgu<br>el Genel<br>Hidgu<br>el Genel<br>Hidgu | If         Hazirliyan Birlin         If           Eğlim, Yetenek ve Karlyer         Korlen: Carle Başkarlığı         Eğlim, Yetenek ve Karlyer           Köntin, Yetenek ve Karlyer         Yonetimi Carle Başkarlığı         Eğlim, Yetenek ve Karlyer           Köntin, Yetenek ve Karlyer         Yonetimi Carle Başkarlığı         Eğlim, Yetenek ve Karlyer           Köntin, Yetenek ve Karlyer         Yonetimi Carle Başkarlığı         Eğlim, Yetenek ve Karlyer           Köntin, Yetenek ve Karlyer         Yonetimi Carle Başkarlığı         Eğlim, Yetenek ve Karlyer           Köntin, Yetenek ve Karlyer         Kontini Carle Başkarlığı         Eğlim, Yetenek ve Karlyer | Personel S<br>150<br>150<br>150<br>150<br>150<br>150<br>150 | ayısı  | Egitimin Sired           1 Gün           1 Gün           1 Gün           1 Gün           1 Gün           1 Gün           1 Gün  | IF         Tarih           1009.2024         1009.2024           200.2024         200.2024           18.01.2024         18.01.2024           16.04.2024         25.02.2024           25.02.2024         25.02.2024           25.02.2024         25.02.2024           25.02.2024         25.02.2024           25.02.2024         25.02.2024 | Bytes         Image: Comparison of Comparison of Compa |

Şekil 4. Eğitim Teklif Ekranı

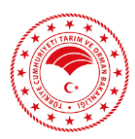

| 👻 🚯 Egitim Teklif İşlemleri    | × +                 |                       |                                                                                    |                  |                   |                    |                                    |                                                    |                    |                       |                            | -               | σ×              |
|--------------------------------|---------------------|-----------------------|------------------------------------------------------------------------------------|------------------|-------------------|--------------------|------------------------------------|----------------------------------------------------|--------------------|-----------------------|----------------------------|-----------------|-----------------|
| ← → ♂ 😫 personelegiti          | m.tarimorman.gov.tr | /EgitimTeklif/index   |                                                                                    |                  |                   |                    |                                    |                                                    |                    |                       |                            | ☆ 3             | s 😩 i           |
| 88                             |                     |                       |                                                                                    |                  |                   |                    |                                    |                                                    |                    |                       |                            | D T0            | m Yer İşaretler |
|                                | <b>1CC</b> *        |                       |                                                                                    |                  |                   |                    |                                    | 🏛 т.с. т                                           | arım Ve Orman I    | lakanlığı 🚕 Uygular   | nalarım 🗸 📴                |                 | r -             |
| 🚔 Admin İşlemleri              | 🗰 🔸 Egitim Tekl     | if İşlemleri          |                                                                                    |                  |                   |                    |                                    |                                                    |                    |                       |                            | 🕂 Yeni Eğitim T | eklifi Ekle     |
| III Tanımlamalar <             | O Faller T          |                       |                                                                                    |                  |                   |                    |                                    |                                                    |                    |                       |                            |                 |                 |
| 🥒 Eğitim Teklif                | C Egitim re         | Kimen Arama Deta      | yii Arama                                                                          |                  |                   |                    |                                    |                                                    |                    |                       |                            |                 |                 |
| 🕼 Eğitim Başvuru İşlemleri 🛛 < | Onaylayan B         | Birim                 |                                                                                    |                  |                   | ×                  | Hazırlayan Birim                   |                                                    |                    |                       |                            | ×               |                 |
| 🖄 Eğitim Onay İşlemleri 🧹      | Eğitim Konu         | isu                   | ×                                                                                  | 2025             |                   | ×                  | Eğitim Kategorisi                  |                                                    | ×                  | Eğitim Niteliği       |                            | ×               | •               |
| 🐨 Eğitim Katılım İşlemleri 🛛 < |                     |                       |                                                                                    | 2025             |                   |                    |                                    |                                                    |                    |                       |                            |                 |                 |
| Eğitim Bilgilendirme           | Eğitim Kodu         |                       |                                                                                    | Eğitim Türü      |                   | ×                  | Onay Durum                         |                                                    | × 📼                | Eğitim Durumu         |                            | ×               |                 |
| 🧮 Eğitim Arşivi                | 💼 Başlar            | ngıç Tarihi Başlangıç |                                                                                    | 📫 Başlangı       | ç Tarihi Bitiş    |                    | 📫 🛛 Bitiş Tarihi                   | Başlangıç                                          |                    | 📋 🛛 Bitiş Tarihi Biti | ş                          |                 |                 |
| in Raporlar                    |                     |                       |                                                                                    |                  |                   |                    |                                    |                                                    |                    |                       |                            | Q               | ul              |
|                                |                     |                       |                                                                                    |                  |                   |                    |                                    |                                                    |                    |                       |                            |                 |                 |
|                                | Sayfada 10          | ✓ kayıt göster        |                                                                                    |                  |                   |                    |                                    |                                                    |                    |                       |                            | Excel           | =               |
|                                | İşlemler            | Kodu                  | Eğitim<br>Konusu 🗍                                                                 | Başvuru<br>Durum | Eğitim Türü 🕸     | Eğitim<br>Dönemi ↓ | Onaylayan<br>Birim                 | Hazırlayan Birim 🌵                                 | Personel<br>Sayısı | Eğitimin<br>Süresi    | .)∱ Tarih                  | Eğitin<br>Durur | nu li           |
|                                | İştemler ~          | 4220                  | Elektronik<br>Dansimetre<br>Yöntemiyle<br>Yoğunluk ve Özgül<br>Ağırlık Tayini      | Açık             | Hizmet İçi Eğitim | 2025               | Gıda ve Kontrol Genel<br>Müdürlüğü | Çanakkale Gida<br>Kontrol Laboratuvar<br>Müdürlüğü | 4                  | 2 Gün                 | 4.06.2025 -<br>5.06.2025   |                 |                 |
|                                | işlemler ~          | 4223                  | Tahıl ve Tahıl<br>Ürünlerinde<br>Okratoksin A ve<br>Zearalenon Analizi             | Açık             | Hizmet İçi Eğitim | 2025               | Gıda ve Kontrol Genel<br>Müdürlüğü | Çanakkale Gıda<br>Kontrol Laboratuvar<br>Müdürlüğü | 3                  | 3 Gün                 | 13.05.2025 -<br>15.05.2025 |                 |                 |
|                                | İştemler ~          | 4224                  | Yaş Meyve ve<br>Sebzelerde GC-<br>MS/MS ve LC-<br>MS/MS ile Pestisit<br>Analizleri | Açık             | Hizmet İçi Eğitim | 2025               | Gıda ve Kontrol Genel<br>Müdürlüğü | Çanakkale Gida<br>Kontrol Laboratuvar<br>Müdürlüğü | 3                  | 3 Gün                 | 20.05.2025 -<br>22.05.2025 |                 |                 |

Şekil 5. Yeni Eğitim Teklif Ekle

Eğitim Teklif sayfasında ok ile işaret edilen +*Yeni Eğitim Teklifi Ekle* butonuna tıklanır ve Şekil 6.'da ekran görüntüsü yer alan sayfada işlem yapılır.

| ← → C s person             | elegitim.tarimorman.gov.tr,                                                                                                    | /EgitimTeklif/index |                                                                                    |          |                                   |                       |                                    |                                                      |                                 |                    | ☆ 生                | ٠          |
|----------------------------|----------------------------------------------------------------------------------------------------|---------------------|------------------------------------------------------------------------------------|----------|-----------------------------------|-----------------------|------------------------------------|------------------------------------------------------|---------------------------------|--------------------|--------------------|------------|
| 88                         |                                                                                                    |                     |                                                                                    |          |                                   |                       |                                    |                                                      |                                 |                    | C Tüm Y            | Yer İşaret |
| PES .                      | = <b>1</b> 00 ×                                                                                                    |                     |                                                                                    |          |                                   |                       |                                    | TC Tag                                               | n Ve Orman Rakanlığı – 😤 i İvov | - v matemet        | 1                  |            |
| 💼 Admin İşlemleri          | Yeni Eğitim Teklifi Ekle                                                                                                    |                     |                                                                                    |          |                                   |                       |                                    |                                                      |                                 | ×                  | + Yeni Eğitim Teki | ifi Ekše   |
| III Tanımlamalar           | Hazırlayan Birim                                                                                                    | 1                   | ×                                                                                  |          | Eğitim Konusu 2                   |                       | ×                                  | Eğitim Başvuru Durumu                                | 3                               | ×                  |                    |            |
| 🖋 Eğitim Teklif            | Eğitim Kategorisi                                                                                                    | 4                   | ×                                                                                  | -        | Program Des Föitim                | 5                     |                                    | Eğitim Niteliği                                      | 6                               | × 📼                |                    |            |
| 🕼 Eğitim Başvuru İşlemleri |                                                                                                    | _                   |                                                                                    |          | riogram oigi cylum                |                       |                                    |                                                      | <u> </u>                        |                    | ×                  | 8          |
| 🖄 Eğitim Onay İşlemleri    | Egitimin Amaci                                                                                                    |                     |                                                                                    |          |                                   |                       |                                    |                                                      |                                 |                    | ×                  |            |
| 🖙 Eğitim Katılım İşlemleri |                                                                                                    |                     |                                                                                    |          |                                   | 7                     |                                    |                                                      |                                 |                    |                    |            |
| Eğitim Bilgilendirme       | Eğitimin Kazanımı                                                                                                    |                     |                                                                                    |          |                                   |                       |                                    |                                                      |                                 |                    | × .                | 4          |
| Eğitim Arşivi              |                                                                                                    | _                   |                                                                                    |          |                                   |                       |                                    |                                                      |                                 |                    |                    |            |
| illin. Raporlar            | Sinav Durumu                                                                                                    | 8                   | ×                                                                                  |          | Eğitimin Verileceği Unvanlar      | 9                     | ×                                  | Hedeflenen Katılımcı Sayı                            | si <b>10</b>                    |                    | Q, Bul             |            |
|                            | Eğitimin Yapılacağı İl                                                                                                    | 1                   | 1 ×                                                                                |          | Eğitimin Yapılacağı Mekan Türü    | 0                     | 12 🗙 📼                             | Eğitim Mekan Adı                                     | 13                              |                    | _                  |            |
|                            | Başlangıç Tarihi<br>08.01.2025                                                                                                    |                     | 14                                                                                 |          | (iii) 08.01.2025                  | 15                    |                                    | tğitim Süresi<br>1 Gün 1                             | 6                               |                    | Excel              |            |
|                            | Hayır                                                                                                    | 17                  | ×                                                                                  | -        | Harcırah Dışı Bütçe Türü          | 18                    | × 📼                                | Harcırah Dışı Tahmini Büt                            | çe <b>19</b>                    |                    | Eğitim<br>I Durumu |            |
|                            | Bütçe Türü                                                                                                    |                     | 20 ×                                                                               |          | Bütçe Tertip Kodu                 | 21                    | × 📼                                | Eğitim İçin Belirlenen Tahı                          | mini Bütçe                      | 22                 | 125 -<br>125       |            |
|                            | * Program dışı eğitim için                                                                                                    | döküman kısmından e | eğitim ile ilgili alınan m                                                         | akam olu | ıru yüklenmesi zorunludur. Eğitir | m planlama sonrasında | ı döküman kısmından ak             | dığınız makam olurunu yükl                           | eyiniz.                         |                    |                    |            |
|                            |                                                                                                    |                     |                                                                                    |          |                                   |                       |                                    |                                                      | 🖹 Kaydet                        | 🗙 Vazgeç           | 2025 -             |            |
|                            |                                                                                                    |                     | Urünlerinde<br>Okratoksin A ve<br>Zearalenon Analizi                               |          |                                   |                       | Madarlağa                          | Kontrol Laboratuvar<br>Müdürlüğü                     |                                 | 15.05.2            | 1025               |            |
|                            | Eglentier v                                                                                                    | 4224                | Yaş Meyve ve<br>Sebzelerde GC-<br>MS/MS ve LC-<br>MS/MS ile Pestisit<br>Analizleri | Açık     | Hizmet İçi Eğitim                 | 2025                  | Gida ve Kontrol Genel<br>Müdürlüğü | Çanakkale Gida 3<br>Kontrol Laboratuvar<br>Müdürlüğü | 3 Gün                           | 20.05.2<br>22.05.2 | 2025 -<br>2025     |            |
|                            | Contraction of the local division of the local division of the loc | 4324                | LACTOCAN CINES                                                                     | Ank      | Ulamat İsi Shitim                 | 2025                  | Cida un Kentral Canal              | Canalilata Coda a                                    | 1.000                           | 44.02              | 2025               |            |

Şekil 6. Yeni Eğitim Teklif Ekleme Ekranı

Yeni Eğitim Teklif Ekranında Şekil 6.'da numaralandırılmış sekmelerde, birimlerdeki PES yetkilileri tarafından sırasıyla şu işlemler yapılmaktadır;

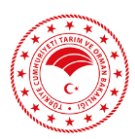

## 1. Hazırlayan Birim

| Hazırlayan Birim                                                  |   |   |
|-------------------------------------------------------------------|---|---|
| Hazırlayan Birim                                                  | × |   |
| Doğrudan Merkeze Bağlı Taşra Teşkilatı                            |   |   |
| Antalya Gıda Kontrol Laboratuvar Müdürlüğü                        |   |   |
| Isparta Gıda Kontrol Laboratuvar Müdürlüğü                        |   | - |
| Mersin Gıda Kontrol Laboratuvar Müdürlüğü                         |   |   |
| Gıda ve Yem Kontrol Merkez Araştırma Enstitüsü<br>Müdürlüğü Bursa |   |   |
| Balıkesir Gıda Kontrol Laboratuvar Müdürlüğü                      |   |   |
| İzmir Gıda Kontrol Laboratuvar Müdürlüğü                          |   |   |
| Ankara Gıda Kontrol Laboratuvar Müdürlüğü                         |   | _ |
| İstanbul Gıda Kontrol Laboratuvar Müdürlüğü                       |   |   |
| Samsun Gıda Kontrol Laboratuvar Müdürlüğü                         | - |   |

Şekil 7. Eğitimi Hazırlayan Birim Seçimi

Eğitimi planlayan birim hangisi ise örneğin kendi birimimiz, "Eğitim, Yetenek ve Kariyer Yönetimi Daire Başkanlığı" seçilir.

## Eğitimin Konusu

| Eğitim Konusu                                   |   |
|-------------------------------------------------|---|
| Eğitim Konusu                                   | × |
| Genişletilmiş Bakanlık Koordinasyon Toplantısı  |   |
| İhtisas Eğitimi                                 |   |
| Uluslararası Eğitim (Afrika)                    |   |
| Uygulamalı İç Kontrol Sistemi Eğitimi           |   |
| Risk Yönetimi Eğitimi                           |   |
| Kurumsal Performans Eğitim                      |   |
| Kontrol Görevlisi Eğitimi                       |   |
| Gıda Kontrol Hizmetleri Değerlendirme Çalıştayı |   |
| Numune Alma Eğitimi                             |   |
| HACCP Tetkik Eğitimi                            |   |

Şekil 8. Eğitim Konu Seçimi

Bu sekmede; daha önceden sistemde planlanmış olan eğitim konuları karşımıza gelmektedir. Eğer eğitim planlamak istediğimiz konuyu sistemde bulamıyorsak; <u>hizmeticiegitim@tarimorman.gov.tr</u> adresine mail atılarak yeni eğitim konusunun PES'e eklenmesi hususunda talepte bulunulmalıdır.

**NOT:** Seçilmek istenen konu başlığı, farklı yazım şekilleri ve farklı noktalama işaretlerinden dolayı sistemde aratıldığında çıkmayabilir. Bu yüzden eğitim konu seçimi yaparken <u>kelime</u> <u>bazlı arama</u> yapılması gerekilmektedir.

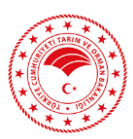

## **3.** Eğitim Başvuru Durumu

| Eğitim Başvuru Durumu |   |  |
|-----------------------|---|--|
| Eğitim Başvuru Durumu | × |  |
| Açık                  |   |  |
| Kapalı                |   |  |

Şekil 9. Eğitimin Başvuru Durumu

Bu sekmede; eğitim başvuru durumu <u>açık veya kapalı</u> olarak seçilmektedir. Eğitime katılacak personel önceden belirlenmişse (Örneğin: Üst yazı ile talep edildi ise) başvuru durumu <u>Kapalı</u> olarak seçilmelidir. Planlanacak eğitime sistem üzerinden(Personel Eğitim Sistemi) personel talebi alınacak ise başvuru durumu <u>Açık</u> olarak seçilmelidir.

## 4. Eğitimin Kategorisi

| Eğitim Kategorisi | × |
|-------------------|---|
| Mesleki Gelişim   |   |
| Kişisel Gelişim   |   |
| Bilgilendirme     |   |
| İhtisas           |   |

Şekil 10. Eğitim Kategorisi Seçimi

Sisteme girişi yapılan eğitim konusunu kapsayan kategori seçilmelidir.

## 5. Eğitim Türü

| Eğitim Türü 🗙       | - |
|---------------------|---|
| Zorunlu Egitim      |   |
| Hizmet İçi Eğitim   |   |
| Program Dışı Eğitim |   |

Şekil 11. Eğitim Türü Seçimi

3 tane eğitim türü bulunmaktadır. Bunlar; zorunlu, hizmet içi ve program dışı düzenlenen eğitimlerdir.

**Zorunlu Eğitim**; hizmet birimlerinin iş ve işlemlerinin kesintisiz ve aksamadan devam etmesi amacıyla, personelin alması gereken zorunlu eğitimlerdir.

**Zorunlu Eğitim ve Hizmet İçi Eğitim**; merkez ve taşra birimleri tarafından bir sonraki yılın eğitimleri planlanarak içinde bulunulan yılın en geç ağustos ayının sonuna kadar sisteme

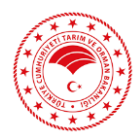

girilmekte ve tüm birimlerden gelen talepler sonucunda bir sonraki yılın eğitim program taslağı oluşmaktadır. Daha sonra zorunlu eğitim ve hizmet içi eğitim program taslağı Eğitim Kurulunda görüşülmekte ve Bakan Olur'u ardından PES'te Personel Genel Müdürlüğü (PERGEM) onayı verilerek zorunlu eğitim ve hizmet içi eğitim programı yayımlanmaktadır.

**Program Dışı Eğitim**; Yıllık Eğitim Programının PES'te yayımlanmasından sonra ihtiyaç duyulan ve planlanmak istenen eğitimler program dışı eğitim olarak adlandırılır.

Bu eğitimlerin gerçekleştirilebilmesi için öncelikle gerekli <u>ödeneğin ve serbestliğin</u> <u>uygun olup olmadığı Strateji Geliştirme Başkanlığından (SGB) yazılı olarak</u> teyit edilir. Ardından, Eğitim Kurulu Kararları gereği; ilgili Merkez Hizmet Birimince/İl Müdürlüğünce Bakan adına "<u>Program Dışı Eğitim Makam Olur'u</u>" alınır.

Alınan yazı ve Olur'a istinaden PES'e program dışı eğitim girişi yapılarak "eğitim kodu" alındıktan sonra SGB' den alınan ödeneğin ve serbestliğin uygunluğu teyit yazısı, "Program Dışı Eğitim Makam Olur'u" ve alınan eğitim kodu yazılarak <u>PERGEM onayı</u> verilebilmesi için hizmeticiegitim@tarimorman.gov.tr

## **6.** Eğitimin Niteliği

| Eğitim Niteliği | × |
|-----------------|---|
| Seminer         |   |
| Sempozyum       |   |
| Toplantı        |   |
| Kurs            |   |
| Çalıştay        |   |
| Panel           |   |

Şekil 12. Eğitimin Niteliği Seçimi

Planlanan eğitim niteliğine uygun olan seçenek seçilmelidir.

## 7. Eğitimin Amacı ve Kazanımı

| Eğitimin Amacı    |       |
|-------------------|-------|
|                   |       |
| Eğitimin Kazanımı |       |
|                   | li di |

Şekil 13. Eğitimin Amacı ve Kazanımının Belirlenmesi

İlgili eğitimin personele hangi amaçla verildiği ve eğitim sonucunda personelin hangi kazanımları elde edeceği bu kısma yazılmalıdır.

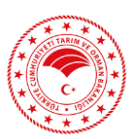

## 8. Sınav Durumu

| Şinav Durumu | ¢ |  |
|--------------|---|--|
| Var          |   |  |
| Yok          |   |  |

Şekil 14. Sınav Durumu Seçimi

İlgili eğitimin sonunda sınav öngörülüyorsa Var, öngörülmüyorsa Yok seçeneği seçilir.

# **9. Eğitimin Verileceği Unvanlar**Eğitimin Verileceği Unvanlar Eğitimin Verileceği Unvanlar Teknik Hizmetler Sınıfı Genel İdari Hizmetler Sınıfı Sağlık Hizmetleri Sınıfı Avukat Hizmetleri Sınıfı Bakanlık Personeli İşçi Merkez (Bakanlık Pers.) Taşra (Bakanlık Pers.) Veteriner Hekim (Sağlık Hizm.) Veteriner Sağlık Teknikeri (Sağlık Hizm.) Veteriner Sağlık Teknikeri (Sağlık Hizm.)

Şekil 15. Eğitimin Verilebileceği Unvanların Seçimi

Planlanan eğitimin hangi unvanda/hizmet sınıfında çalışan personele verilmesi isteniyorsa o unvanlar/hizmet sınıfları listeden tek tek seçilir. Birden fazla seçim yapılabilmektedir.

## **10.** Hedeflenen Katılımcı Sayısı

Hedeflenen Katılımcı Sayısı

Şekil 16. Hedeflenen Katılımcı Sayısının Belirlenmesi

Planlanan eğitime katılması öngörülen personel sayısı yazılır. <u>Hedeflenen bu sayının,</u> <u>eğitime katılan personel sayısı ile tutarlı olması ve eğitim sonunda sisteme girişi yapılan</u> <u>katılımcı sayısı girişine yakın olması beklenmektedir.</u>

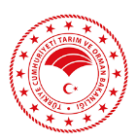

## 11. Eğitimin Yapılacağı İl

| Eğitimin Yapılacağı İl | × |
|------------------------|---|
| ADANA                  |   |
| ADIYAMAN               |   |
| AFYONKARAHİSAR         |   |
| AĞRI                   |   |
| AMASYA                 |   |
| ANKARA                 |   |
| ANTALYA                |   |
| ARTVİN                 |   |
| AYDIN                  |   |
| BALIKESİR              |   |

Şekil 17. Eğitimin Yapılacağı İl Seçimi

Planlanan eğitim hangi ilde yapılacaksa açılan listeden o il seçilir.

# **12.** Eğitimin Yapılacağı Mekân Türü

| Eğitimin Yapılacağı Mekan Türü | × |  |
|--------------------------------|---|--|
| Kurum Dışı Tesis               |   |  |
| Kurum İçi Tesis                |   |  |
| Çevrimiçi Platform             |   |  |
|                                |   |  |

Şekil 18. Mekân Türü Seçimi

Eğitimin yapılması planlanan mekân listeden (kurum dışı/kurum içi tesis veya çevrimiçi platform) seçilir.

## 13. Eğitim Mekân Adı

13.1. Eğitimin yapılması planlanan mekân Kurum Dışı Tesis seçilmiş ise;

| Eğitim Mekan Adı 🗙 |  |
|--------------------|--|
| Otel               |  |
| Kamu Kurumu        |  |

### Şekil 19. Kurum Dışı Mekân Adı

Mekân adı sekmesine otel ve kamu kurumu olmak üzere 2 seçenek bulunmaktadır. Uygun görülen seçilir.

| Eğitimin Yapılacağı İl | : |  | Eğitimin Yapılacağı Mekan Türü<br>Kurum Dısı Tesis | • | Eğitim Mekan Adı |
|------------------------|---|--|----------------------------------------------------|---|------------------|
|                        |   |  |                                                    |   | Otel             |
| Mekan Açıklama         |   |  |                                                    |   | Kamu Kurumu      |
|                        |   |  |                                                    |   |                  |

Şekil 20. Kurum Dışı Mekân Açıklaması

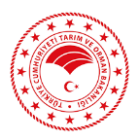

Eğitimin kurum dışı tesiste yapılması planlanıyor ise; otel/kamu kurumu seçiminin ardından açılan kutucuğa mekân açıklaması girilir. Veya "mekân açıklaması daha sonra girilecektir" yazılarak, sonrasında duyuru yoluyla bildirilebilmektedir.

13.2. Eğitimin yapılması planlanan mekân Kurum İçi Tesis seçilmiş ise;

| Eğitim Mekan Adı                                         | × |
|----------------------------------------------------------|---|
| Veteriner Kontrol Merkez Aarştırma Enstitüsü Müdürlüğü   |   |
| Tarım Alet Ve Makina Test Merkezi Müdürlüğü              |   |
| Ulusal Gıda Referans Laboratuvar Müdürlüğü               |   |
| ŞAP ENSTİTÜSÜ MÜDÜRLÜĞÜ                                  |   |
| Ankara İl Tarım ve Orman Müdürlüğü                       |   |
| Tarla Bitkileri Merkez Araştırma Enstitüsü Müdürlüğü     |   |
| Uluslararası Tarımsal Eğitim Merkezi Müdürlüğü (UTEM)    |   |
| Türkiye Milli Botanik Bahçesi Müdürlüğü                  |   |
| Toprak Gübre ve Su Kaynakları Merkez Araştırma Enstitüsü |   |
| Diğer                                                    |   |

Şekil 21. Kurum İçi Tesis Mekân Seçimi

Mekân adı sekmesinde Bakanlığımız birimlerinin ve ilgili/bağlı kuruluşların isimleri listelenmektedir. Eğer eğitimin yapılması planlanan mekân ismi listede yer almıyor ise; <u>hizmeticiegitim@tarimorman.gov.tr</u> adresine mail atılarak mekân tanımlanması talep edilmelidir.

13.3. Eğitimin yapılması planlanan mekân <u>Çevrimiçi Platform</u> seçilmiş ise;

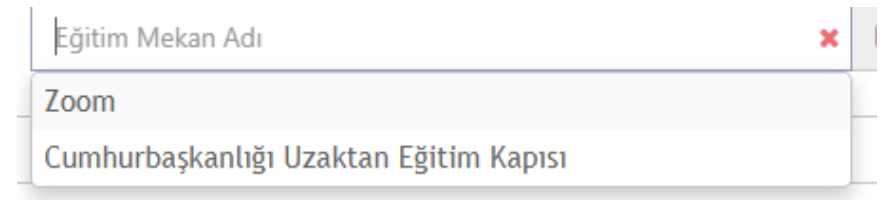

Şekil 22. Çevrimiçi Mekân Adı Seçimi

Mekân adı sekmesinde Zoom ve Cumhurbaşkanlığı Uzaktan Eğitim Kapısı seçeneklerinden uygun görülen seçilmelidir.

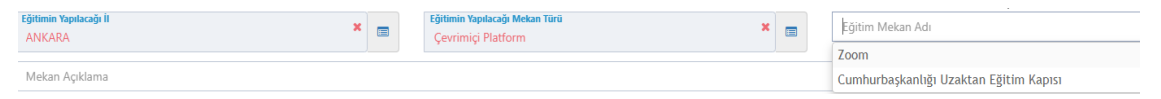

Şekil 23. Çevrim İçi Platform Mekân Açıklaması

Eğitimin çevrimiçi platformda yapılması planlanıyor ise; Zoom/Cumhurbaşkanlığı Uzaktan Eğitim Kapısı seçiminin ardından eğitim linki belirlendiyse mekân açıklamasına link bilgisi girilir. Eğer link belli değilse Mekan Açıklama kısmına "Eğitim linki bilgisi daha sonra girilecektir" yazılarak, sonrasında duyuru yoluyla link bildirilebilmektedir.

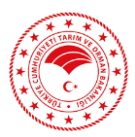

## 14. 15. 16. Başlangıç Tarihi / Bitiş Tarihi / Eğitim Süresi

| <    | S      | epte | mber  | 202      | 4  | >  |   |
|------|--------|------|-------|----------|----|----|---|
| Su   | Mo     | Tu   | We    | Th       | Fr | Sa | Ŧ |
| 25   | 26     | 27   | 28    | 29       | 30 | 31 |   |
| 1    | 2      | з    | 4     | 5        | 6  | 7  |   |
| 8    | 9      | 10   | 11    | 12       | 13 | 14 | T |
| 15   | 16     | 17   | 18    | 19       | 20 | 21 |   |
| 22   | 23     | 24   | 25    | 26       | 27 | 28 |   |
| 29   | 30     | 1    | 2     | З        | 4  | 5  |   |
|      |        | -    | Today | <i>'</i> |    |    |   |
| 16.0 | 09.202 | 24   |       |          |    |    |   |

## Şekil 24. Eğitim Başlangıç Tarihi Seçimi

Örneğin eğitim başlangıç tarihi 16 Eylül 2024 olarak seçilir.

|   | <    | S                       | epte | mber  | 202 | 4  | >  |  |
|---|------|-------------------------|------|-------|-----|----|----|--|
| 7 | Su   | Mo                      | Tu   | We    | Th  | Fr | Sa |  |
|   | 25   | 26                      | 27   | 28    | 29  | 30 | 31 |  |
|   | 1    | 2                       | З    | 4     | 5   | 6  | 7  |  |
| E | 8    | 9                       | 10   | 11    | 12  | 13 | 14 |  |
|   | 15   | 16                      | 17   | 18    | 19  | 20 | 21 |  |
| a | 22   | 23                      | 24   | 25    | 26  | 27 | 28 |  |
|   | 29   | 30                      | 1    | 2     | З   | 4  | 5  |  |
|   |      |                         |      | Today | ,   |    |    |  |
|   | 20.0 | <b>Jarihi</b><br>)9.202 | 24   |       |     |    |    |  |

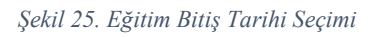

Bitiş Tarihi ise 20 Eylül 2024 olarak seçilir.

| Eğitim Süresi<br>5 Gün |
|------------------------|
|------------------------|

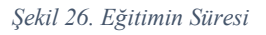

Bu durumda sistem eğitim süresini otomatik olarak hesaplamaktadır. Bu alana herhangi bir giriş yapılmaz.

## **17.** Harcırah Dışında Bütçe Var Mı?

| Hayır | × |   |
|-------|---|---|
| Evet  |   |   |
| Наут  |   | - |

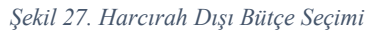

Planlanan eğitimde harcırah dışında bütçe olup olmadığı Evet/Hayır olarak seçilir.

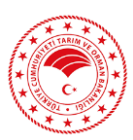

## 18. Harcırah Dışı Bütçe Türü

| Harcırah Dışı Bütçe Türü              | ×       |
|---------------------------------------|---------|
| Genel Bütçe                           |         |
| Döner Sermaye Bütçesi                 |         |
| u Sponsorlu Eğitim                    | ,       |
| Dış Kaynaklı Eğitim                   |         |
| Aynı ilde olduğundan bütçe ihtiyacı y | /oktur. |
| Genel bütçe hizmet alımı              |         |

Şekil 28. Harcırah Dışı Bütçe Türü Seçimi

Planlanan eğitimde harcırah dışında bütçe var ise; bu sekmeden bütçe türüne dair seçim yapılır.

## 19. Harcırah Dışı Tahmini Bütçe

Harcırah Dışı Tahmini Bütçe

Şekil 29. Harcırah Dışı Tahmini Bütçe Girilmesi

Harcırah dışında bütçe var ise bütçenin ne kadar olduğu tahmini olarak yazılır.

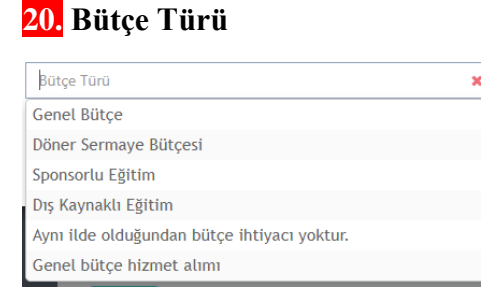

Şekil 30. Bütçe Türü Seçimi

Bu sekmede planlanan eğitim için kullanılacak olan bütçe türü seçimi yapılır.

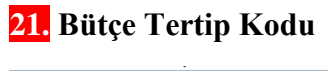

| Bütçe Tertip Kodu                                                                                                  | ×  |
|----------------------------------------------------------------------------------------------------|----|
| 0023.0007-04.2.1.00-01-06.09.20.01-07.01.01.00-<br>TARIMSAL EĞİTİM VE YAYIN HİZMETLERİNİN<br>DESTEKLENMESİ PROJESİ | ^  |
| 0023.0007-04.2.1.00-01-06.09.20.01-07.01.01.01-KADIN<br>ÇİFTÇİLER TARIMSAL YAYIM PROJESİ                           | l. |
| 0023.0007-04.2.1.00-01-06.09.20.01-07.01.01.02-<br>TARIMSAL YAYIM HİZMETLERİ PROJESİ                               |    |
| 0023.0007-04.2.1.00-01-06.09.20.01-07.01.05.00-<br>MUHTELİF İŞLER (EĞİTİM MERKEZLERİ)                              |    |
| 0023.0023-01.3.9.00-01-06.09.20.01-23.01.11.00-<br>KURUMSAL KAPASİTENİN GELİŞTİRİLMESİ PROJESİ                     |    |
| 0023.0023-04.2.1.00-01-06.09.20.01-23.01.04.01-                                                                    |    |

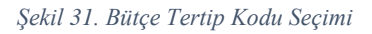

Planlanan eğitime dair biriminize ait bütçe tertip kodu açılan listeden seçilir.

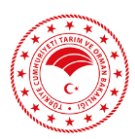

## 22. Eğitim İçin Belirlenen Tahmini Bütçe

Eğitim İçin Belirlenen Tahmini Bütçe

Şekil 32. Eğitimin Tahmini Bütçesinin Belirlenmesi ve Eğitimi Kaydetme

Son olarak eğitim için belirlenen tahmini bütçe bilgisi girilir ve tüm bilgiler kontrol edildikten sonra **Kaydet** butonuna basılarak yeni eğitim kayıt edilir.

Kaydet işleminden sonra Eğitim teklif sayfasında girilmiş olan yeni eğitim kodu ile görüntülenebilmektedir.

#### PES 🏦 T.C. Tarım Ve Orman Bakanlığı 🛛 🗞 Uygulamala Q Eğitim Teklifleri Arama × 📼 K 🔳 2025 × × m 📋 Başlangıç Tarihi Bitiş 📋 🛛 Bitiş Tarihi Bitiş 🛗 🛛 Bitiş Tarihi Başlangı Q Bul Excel ✓ kayıt göste Eğitim Konusu Eğitim Süresi Eğitim Durun Duri Kod Tarih NİTRAT KİRLİLİĞİ VE TARIMSAL Acil 2025 2 Gün 5.11.2025 6.11.2025 FAALİYETLERİN ÇEVREYE ETKİSİ i ∕ Eñi 2 Gür 4.12.2025 5.12.2025 Acil Uluslara Eðitir Dairesi Başkanlığ sal Eö Merkezi Müdürlüğü

## 3.1. Eğitim Bilgileri Detay

Şekil 33. Eğitim Teklif Arama

Bu işlemden sonra eğitim teklif ekranında oluşturulan eğitimde /İşlemler/Detay bölümü açılarak, oluşturulan eğitimle ilgili bilgiler kontrol edilmelidir.

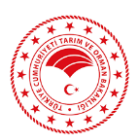

|                                                     | 100-                           |                                           | m PERSONEL GE         | :NEL MÜDÜRLÜĞÜ 🛛 🗞 Uygulamalarım 🗸 | , Carrier Contraction of the second second s |
|-----------------------------------------------------|--------------------------------|-------------------------------------------|-----------------------|------------------------------------|----------------------------------------------------------------------------------------------------|
| 🚔 Admin İşlemleri                                   | 🖀 🔹 Eğitim Bilgileri Görüntüle |                                           |                       |                                    |                                                                                                    |
| Tanımlamalar <                                      | 📾 Egitim Bilgileri             |                                           |                       |                                    | 🖋 Egitim Güncelle 🗸                                                                                                    |
| 🖋 Eğitim Teklif                                     | Kodu :                         | 4965                                      | Dönemi :              | 2025                               |                                                                                                    |
| 🕜 Eğitim Başvuru İşlemleri 🧹                        | Başlangıç Tarihi :             | 28.01.2025                                | Bitiş Tarihi :        | 28.01.2025                         |                                                                                                    |
| 🖄 Eğitim Onay İşlemleri 🧹                           | Eğitim Süresi :                | 1 Gün                                     | Yapılacağı Mekan :    | AĞRI - Kamu Kurumu                 |                                                                                                    |
| 🗹 Eğitim Katılım İşlemleri 🤇                        | Hazırlayan Birim :             | Mersin Gıda Kontrol Laboratuvar Müdürlüğü | Onaylayan Üst Birim : | Gıda ve Kontrol Genel Müdürlüğü    |                                                                                                    |
| Eğitim Bilgilendirme                                | Onay Durum :                   | Yeni Kayıt                                |                       |                                    |                                                                                                    |
| <ul> <li>Eğitim Arşivi</li> <li>Raporlar</li> </ul> | Detay Bilgileri                | Eğitici                                   | Bütçe Bilgileri       | Onay Geçmiş Bilgileri              | Döküman                                                                                                    |
|                                                     | 📼 Eğitim Bilgileri             |                                           |                       |                                    | ~                                                                                                    |
|                                                     | Durumu :                       | Kapalı                                    | Türü :                | Program Dışı Eğitim                |                                                                                                    |
|                                                     | Kategori :                     | Bilgilendirme                             | Nitelik :             | Toplantı                           |                                                                                                    |
|                                                     | Sınav Durumu :                 | Yok                                       | Personel Sayısı :     | 50                                 |                                                                                                    |
|                                                     | Mekan Açıklama :               |                                           |                       |                                    |                                                                                                    |
|                                                     | Amacı :                        | -                                         |                       |                                    |                                                                                                    |
|                                                     | Kazanım :                      |                                           |                       |                                    |                                                                                                    |
|                                                     | Unvanlar :                     | Avukat Hizmetleri Sınıfi                  |                       |                                    |                                                                                                    |

Şekil 34. Eğitim Bilgileri Detay Ekranı

Detay menüsüne tıklandığında Şekil 34.'deki ekran gelmekte ve ilgili eğitime dair detaylı bilgilere ulaşılabilmektedir. Oluşturulan eğitim <u>yeni kayıt</u> olarak görünmektedir. Ayrıca bu bölümde Detay Bilgileri, Eğitici Bilgileri, Bütçe Bilgileri, Onay Geçmiş Bilgileri ve Doküman bilgileri yer almaktadır.

## 3.2. Eğitici Ekleme İşlemi

| PES =                          |                                       |                                           |                       | 🏦 Ankara Gıda Kontrol Laboratuvar Müdürlüğü 💊 | 💲 Uygulamalanm 🖂 |                     |
|--------------------------------|---------------------------------------|-------------------------------------------|-----------------------|-----------------------------------------------|------------------|---------------------|
| 🖴 Admin İşlemleri              | 🕷 🔹 Eğitim Bilgileri Görüntüle        |                                           |                       |                                               |                  |                     |
| 📰 Tərimləmələr 👘               | 🔳 Egitim Bilgileri                    |                                           |                       |                                               |                  | 🖋 Egitim Güncelle 🗸 |
| 🖉 tiğlim Təldi                 | Kodu :                                | 4969                                      | Dönemi :              | 2025                                          |                  |                     |
| 🛛 Eğitim Başvuru İşlemleri 🦿   | Başlangıç Tarihi :                    | 30.01.2025                                | Bitiş Tarihi :        | 30.01.2025                                    |                  |                     |
| 🗄 Eğitim Onay İşlemleri 🕓      | Eğitim Süresi :                       | 1 Gün                                     | Yapılacağı Mekan :    | ANKARA - Ankara Gida Kontrol Laboratuvar M    | iadarlağa        |                     |
| 🕾 Eğitim Katılım İşlemleri 👘 🤇 | Hazırlayan Birim :                    | Ankara Gida Kontrol Laboratuvar Müdürlüğü | Onaylayan Üst Birim : | Gida ve Kontrol Genel Müdürlüğü               |                  |                     |
| 0 Eğtim Biglendirme            | Onay Durum :                          | Eğitim Teklif Onaylandı                   |                       |                                               |                  |                     |
| 🗐 Eğitim Arşıvi                | · · · · · · · · · · · · · · · · · · · | $\sim$                                    | _                     |                                               |                  |                     |
| 🖿 Raporlar                     | Detay Bilgileri                       | Eĝitici                                   | Bütçe Bilgileri       | Onay Geçmiş Bilgileri                         | Döküman          |                     |
|                                | 🛦 Eğitici Bilgileri                   |                                           |                       |                                               |                  | 🖉 🖉 Yeni Kayıt      |
|                                | Sayfada 10 🗸 kayıt göster             |                                           |                       |                                               |                  | Excel               |
|                                | İşlemler                              | Eğitici Adı Soyadı                        | 10 Kurum Personeli Mi | ]‡ Unvani                                     | Lt) İş Tel       | 15                  |
|                                |                                       |                                           | Kayıt bulunmamaktadır |                                               |                  |                     |
|                                | Kayıt bulunmamaktadır                 |                                           |                       |                                               |                  |                     |
|                                |                                       |                                           |                       |                                               |                  |                     |
|                                |                                       |                                           |                       |                                               |                  |                     |
|                                |                                       |                                           |                       |                                               |                  |                     |

Şekil 35. Eğitici Bilgileri Ekranı

Detay menüsünde Eğitici sekmesine tıklandığında, **Yeni Kayıt** bölümünden, eğitici sistemde daha önce tanımlandı ise ilgili eğitim için eğitici bilgileri eklenebilmektedir. Eğer eğitici sistemde tanımlı değil ise <u>hizmeticiegitim@tarimorman.gov.tr</u> adresine bilgileri gönderilerek tanımlanması talep edilmelidir.

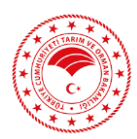

| PES 🚍                        |                                            |                    |        |                  | 10 TC | Tanna Via Orman Ba | kanlığı 🧟 themis | - malem    | 1                |
|------------------------------|--------------------------------------------|--------------------|--------|------------------|-------|--------------------|------------------|------------|------------------|
| 💷 Admin İşlemleri            | Yeni Kayıt                                 |                    |        |                  |       |                    |                  | ×          |                  |
| El Taromamalar               |                                            |                    |        |                  |       |                    |                  |            | Poiton Gilacelle |
| 🗶 ogensteller                | Kodu ; 4900-Ebk Egitimi                    |                    |        |                  |       |                    |                  |            | × 7.             |
| 121 Eğilim Başvuru İşlemleri | Adı Soyadı                                 |                    |        |                  |       |                    |                  | *          |                  |
| 🗇 Eğlüm Onay İşlemleri       | Agildama                                   |                    |        |                  |       |                    |                  |            |                  |
| 😚 Eğtim Katılım İşlemleri    |                                            |                    |        |                  |       |                    |                  |            |                  |
| O Eğtim Biglendirme          |                                            |                    |        |                  |       |                    |                  |            |                  |
| 📰 Eğem Arşıvı                |                                            |                    |        |                  |       |                    | E Kaydet         | X Varger   |                  |
| 🖮 Raportar                   | Detay tiligileri                           |                    |        | Botçe Bilgileri  |       |                    |                  | Dökuma     | *                |
|                              | 🔺 Eğitici Bilgileri                        |                    |        |                  |       |                    |                  |            | 🖉 Yeni Kayıt) 🗸  |
|                              | Sayfada 10 🛩 kayıt göster                  |                    |        |                  |       |                    |                  |            | 👔 Excel 🔳        |
|                              | İşlemler                                   | Eğitici Adı Soyadı | LT Kur | rum Personeli Mi |       | Unvani             |                  | İş Tel     | 18               |
|                              | Ferrier-                                   | Adi Soyadi         | Науў   | r                |       | mühendis           |                  | 5555555555 |                  |
|                              | Toplam: 1 kayıt   1 - 1 arası gösteriliyor |                    |        |                  |       |                    |                  |            | 4 1 3            |
|                              |                                            |                    |        |                  |       |                    |                  |            |                  |
|                              |                                            |                    |        |                  |       |                    |                  |            |                  |
|                              | h                                          |                    |        |                  |       |                    |                  |            |                  |
|                              |                                            |                    |        |                  |       |                    |                  |            |                  |

Şekil 36. Eğitici Tanımlama Ekranı

## 3.3. Bütçe Bilgileri

| PFS =                        | 100+                           |                                                                   |                                                          | ann Va Orman Balandığı - S. Husulamaların        |                                       |
|------------------------------|--------------------------------|-------------------------------------------------------------------|----------------------------------------------------------|--------------------------------------------------|---------------------------------------|
|                              | 😤 - Eðitim Bilgileri Görüntüle |                                                                   | <u> </u>                                                 | arim ve Orman bakanlığı 🔊 Oygulamaların          | · · · · · · · · · · · · · · · · · · · |
| Admin İşlemleri              |                                |                                                                   |                                                          |                                                  |                                       |
| 📰 Tanımlamalar <             | Egitim Bilgileri               |                                                                   |                                                          |                                                  | 🕜 Egitim Güncelle 🗸 🗸                 |
| 🖋 Eğitim Teklif              | Kodu :                         | 4220                                                              | Dönemi :                                                 | 2025                                             |                                       |
| 🎯 Eğitim Başvuru İşlemleri < | Başlangıç Tarihi :             | 4.06.2025                                                         | Bitiş Tarihi :                                           | 5.06.2025                                        |                                       |
| 🖄 Eğitim Onay İşlemleri 🧹    | Eğitim Süresi :                | 2 Gün                                                             | Yapılacağı Mekan :                                       | ÇANAKKALE - Çanakkale Gıda Kontrol Lab           | oratuvar Müdürlüğü                    |
| S Eğitim Katılım İslemleri   | Hazırlayan Birim :             | Çanakkale Gıda Kontrol Laboratuvar Müdürlüğü                      | Onaylayan Üst Birim :                                    | Gıda ve Kontrol Genel Müdürlüğü                  |                                       |
| A Făitin Bilailandirma       | Onay Durum :                   | Eğitim Teklif Onaylandı                                           |                                                          |                                                  |                                       |
|                              |                                |                                                                   | $\sim$                                                   |                                                  |                                       |
| Eğitim Arşivi                | Detay Bilgileri                | Eğitici                                                           | Bütçe Bilgileri                                          | Onay Geçmiş Bilgileri                            | Döküman                               |
| lini. Raporlar               |                                |                                                                   |                                                          |                                                  |                                       |
|                              | Bütçe Bilgileri                |                                                                   |                                                          |                                                  | ~                                     |
|                              | Tahmini Butçe Türü :           | Genel Bütçe                                                       | Harcırah Dışı Bütçe Var Mı :                             | Harcırah dışı bütçe yoktur.                      |                                       |
|                              | Butçe Tertip Kodu :            | GIDA HIZMETLERİ CARİ                                              | Harcırah Dışı Bütçe Türü :                               |                                                  |                                       |
|                              | Tahmini Bütçe :                | 8800,00                                                           | Harcırah Dışı Tahmini Bütçe :                            |                                                  |                                       |
|                              |                                |                                                                   |                                                          |                                                  |                                       |
|                              | 📾 Gerçekleşen Bütçe Bilgileri  |                                                                   |                                                          |                                                  | n Teklif Gerçekleşen Bütçe Ekle 🗡     |
|                              | Gerçekleşen Bütçe :            | Gerçekleşen bütçe girilmemiştir. Eğitim durumu g<br>eklenmelidir. | erçekleşti olan eğitimler için buradan "Eğitim Teklif Ge | rçekleşen Bütçe Ekle" butonuna tıklanarak gerçel | deşen bütçe                           |
|                              | Açıklama :                     |                                                                   |                                                          |                                                  |                                       |
|                              | Son İşlem Tarihi :             |                                                                   |                                                          |                                                  |                                       |
|                              | Son İşlem Yapan Kullanıcı :    |                                                                   |                                                          |                                                  |                                       |
|                              | l L                            |                                                                   |                                                          |                                                  | J                                     |

Şekil 37. Bütçe Bilgileri Ekranı

Bütçe Bilgileri sekmesinde PES'te eğitim planlama aşamasında öngörülmüş olan tahmini bütçe türü ve miktarı bilgileri yer almaktadır.

## 3.3.1. Gerçekleşen Bütçe Bilgisi Ekleme

Gerçekleşen Bütçe Bilgileri bölümünde; eğitim durumu Personel Genel Müdürlüğü tarafından "eğitim gerçekleşti" olarak güncellendikten sonra, söz konusu eğitim için harcanan bütçe miktarının girilmesi gerekmektedir. Gerçekleşen bütçe bilgisi girilmediği takdirde, ilgili eğitime katılımcı ekleme işlemleri yapılamamaktadır.

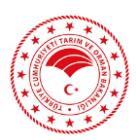

## 3.4. Eğitim Onay İşlemleri

**1.** Personel Eğitim Sisteminde yeni oluşturulup kayıt edilen eğitimin onay durumu "yeni kayıt" durumundadır.

| PES :                      | ≡ 1 | <b>C</b> .*                                              |                        |               |                       | 💼 Ankara Gida Kontrol Laboratuvar Müdü | rlüğü 🚓 Uygulamalarım 🐇 🔡 | ter en en             |
|----------------------------|-----|----------------------------------------------------------|------------------------|---------------|-----------------------|----------------------------------------|---------------------------|-----------------------|
| 💷 Tanımlamalar             | 4   | Eğitim Bilgileri Görüntüle                               |                        |               |                       |                                        |                           |                       |
| 🖉 tiğam lektr              |     | 🖩 Egitim Bilgileri                                       |                        |               |                       |                                        |                           | 🖌 Egitim Güncelle 🗸 🗸 |
| 🕼 Eğitim Başvuru İşlemleri |     | Kodu :                                                   | 4969                   |               | Dönemi :              | 2025                                   |                           |                       |
| 🗇 Eğitim Onay İşemleri     | 4   | Başlangıç Tarihi :                                       | 30.01.2025             |               | Bitiş Tarihi :        | 30.01.2025                             |                           |                       |
| 13° Eğlim Kablım İşlemleri |     | Eğitim Süresi :                                          | 1 Gün                  |               | Yapılacağı Mekan :    | ANKARA - Ankara Gida Kontrol Labo      | ratuvar Müdürlüğü         |                       |
| O Eğüm Bilgilendime        |     | Hazırlayan Birim :                                       | Coda Kontrol Laboratus | var Müdürlüğü | Onaylayan Üst Birim : | Gıda ve Kontrol Genel Müdürlüğü        |                           |                       |
|                            |     | Onay Durum :                                             | Veni Kayıt             |               |                       |                                        |                           |                       |
|                            |     | Detay Bilgile                                            | n                      | Egitici       | Bunge B               | sigleri                                | Onay Geçmiş Bilgileri     | >                     |
|                            |     | Eğitim Teklil Onay Geçmiş Bili Sayfada 10 v kayıt göster | gileri                 |               |                       |                                        |                           | Di Excel              |
|                            |     | Eğitim Kodu                                              | ↓∓ Eski Durum          | 1‡ Yeni Durum | 15 İşlemi Yapan       | 15 İşlem Tarihi                        | 1‡ Açıklama               | 15                    |
|                            |     |                                                          |                        |               | Kayat bulunmamaktadır |                                        |                           |                       |
|                            |     | Kayıt bulunmamaktadır                                    |                        |               |                       |                                        |                           |                       |

Şekil 38. Onay Geçmişi Ekranı

2. Eğitimle ilgili girilen verilerin kontrolü yapıldıktan sonra işlemler-onayla seçeneğine tıklanarak planlayan birim eğitime ilk onayı verir. (Şekil 38.)

| = 10(            | €          |         |                                                                                                    |               |                     |                   |                                    | 🏦 Ankara Gi                                  | da Kontrol Laboratuvar | Müdürlüğü 🛛 🐟 Uygula | mələnm 🗠 🚺                 |              |
|------------------|------------|---------|----------------------------------------------------------------------------------------------------|---------------|---------------------|-------------------|------------------------------------|----------------------------------------------|------------------------|----------------------|----------------------------|--------------|
|                  |            |         |                                                                                                    |               |                     |                   |                                    |                                              |                        |                      | 12                         |              |
| Sayfada          | 10 🗸 kayıt | göster  |                                                                                                    |               |                     |                   |                                    |                                              |                        |                      |                            | Excei        |
| iştemler işlemle | r 0        | Kodu 10 | Eğitim Konusu 🛛 👔                                                                                     | Başvuru Durum | Eğitim Türü 💷       | Eğitim Dönemi 🛛 🔒 | Onaylayan Birim 🛛 👔                | Hazırlayan Birîm 🛛 🕸                         | Personel Sayisi        | Eğitimin Süresi 🛛 🕸  | Tarih                      | Eğitim Durum |
| işlemler -       | 46         | 130     | Yaş Meyve ve Sebzede<br>Pestisit Analizi Eğitimi                                                      | Açık          | Hizmet İçi Eğitim   | 2025              | Gida ve Kontrol Genel<br>Müdürlüğü | Ankara Gida Kontrol<br>Laboratuvar Müdürlüğü | 4                      | 3 Gün                | 10.02.2025 -<br>12.02.2025 |              |
| liptermier       | 46         | 131     | DNA izolasyonu ve<br>GDO Tarama Analizi<br>Eğitimi                                                    | Agk           | Hizmet İçi Eğitim   | 2025              | Gıda ve Kontrol Genel<br>Müdürlüğü | Ankara Gida Kontrol<br>Laboratuvar Müdürlüğü | 3                      | 2 Gün                | 8.10.2025 -<br>9.10.2025   |              |
| ligtermier v     | 46         | 133     | Kekikte Yabancı<br>Madde Aranması                                                                     | Agk           | Hizmet İçi Eğitim   | 2025              | Gida ve Kontrol Genel<br>Müdürlüğü | Ankara Gıda Kontrol<br>Laboratuvar Müdürlüğü | 4                      | 2 Gün                | 10.03.2025 -<br>11.03.2025 |              |
| İşlemler         | 46         | 36      | ISO 16649-3 (EMS<br>Tekniği) ile E. Coli<br>Sayımı                                                    | Agik          | Hizmet İçi Eğitim   | 2025              | Gıda ve Kontrol Genel<br>Müdürlüğü | Ankara Gıda Kontrol<br>Laboratuvar Müdürlüğü | 3                      | 3 Gün                | 26.02.2025 -<br>28.02.2025 |              |
| ligternier •     | 46         | 537     | ISO 4831 (EMS<br>Tekniği) ile Koliform<br>Bakteri Sayımı                                              | Açık          | Hizmet İçi Eğitim   | 2025              | Gida ve Kontrol Genel<br>Müdürlüğü | Ankara Gıda Kontrol<br>Laboratuvar Müdürlüğü | 3                      | 3 Gün                | 15.10.2025 -<br>17.10.2025 |              |
| iplemier v       | 46         | 538     | Monofloral ballarda<br>balda polen oranı<br>analizi                                                   | Açık          | Hizmet İçi Eğitim   | 2025              | Gida ve Kontrol Genel<br>Müdürlüğü | Ankara Gida Kontrol<br>Laboratuvar Müdürlüğü | 4                      | 2 Gün                | 9.10.2025 -<br>10.10.2025  |              |
| Tylentier +      | 46         | 147     | Toplam Migrasyon ve<br>Spesifik Migrasyon<br>Analiz Test Koşullarının<br>Belirlenmesi                 | Açık          | Hizmet içi Eğitim   | 2025              | Gıda ve Kontrol Genel<br>Müdürlüğü | Ankara Gida Kontrol<br>Laboratuvar Müdürlüğü | 3                      | 1 Gün                | 15.04.2025 -<br>15.04.2025 |              |
|                  | 46         | i48     | Toplam Migrasyon ve<br>Spesifik Migrasyon<br>Analiz Sonuçlarının<br>Hesaplarıması ve<br>Yorumlarıması | Aqk           | Hizmet lçi Eğitim   | 2025              | Gıda ve Kontrol Genel<br>Müdürlüğü | Ankara Gıda Kontrol<br>Laboratuvar Müdürlüğü | 3                      | 1 Gún                | 16.04.2025 -<br>16.04.2025 |              |
| iii De           | 49<br>ay   | 169     | Gida Kontrol<br>Hizmetleri<br>Değerlendirme<br>Çalıştayı                                              | Apk           | Program Dışı Eğitim | 2025              | Gida ve Kontrol Genel<br>Müdürlüğü | Ankara Gida Kontrol<br>Laboratuvar Müdürlüğü | 100                    | 1 Gün                | 30.01.2025 -<br>30.01.2025 |              |
| _ Urbs           | cenie      | 1       |                                                                                                    |               |                     |                   |                                    |                                              |                        |                      |                            |              |

Şekil 39. Eğitim Onaylama Ekranı

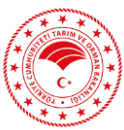

| PES = | 100+                                     |                   |                                      |                       | 💼 Ankara Gıda Kontrol Laboratuvar Müdürlüğ | ũ 💩 Uygulamalanm 🗸 |                   |
|-------|------------------------------------------|-------------------|--------------------------------------|-----------------------|--------------------------------------------|--------------------|-------------------|
|       | 🚸 🔸 Eğitim Bilgileri Görüntüle           |                   |                                      |                       |                                            |                    |                   |
|       | 📾 Egitim Bilgileri                       |                   |                                      |                       |                                            |                    | 🖌 Egitim Güncelle |
|       | Kodu :                                   | 4969              |                                      | Dönemi :              | 2025                                       |                    |                   |
|       | Başlangıç Tarihi :                       | 30.01.2025        |                                      | Bitiş Tarihi :        | 30.01.2025                                 |                    |                   |
|       | Eğitim Süresi :                          | 1 Gün             |                                      | Yapılacağı Mekan :    | ANKARA - Ankara Gida Kontrol Laboratur     | ar Müdürlüğü       |                   |
|       | Hazırlayan Birim :                       | Ankere cros sone  | or Laboratore Mildorlüğü             | Onaylayan Üst Birim : | Gıda ve Kontrol Genel Müdürlüğü            |                    |                   |
|       | Onay Durum :                             | Onaylayan Üst Bir | im Onayı Bekleniyor                  |                       |                                            |                    |                   |
|       |                                          | -                 |                                      |                       |                                            |                    |                   |
|       | Detay Bilgileri                          |                   | Eğitici                              | Bütçe Bilgileri       | Oray Geçmiş Bilgileri                      | Dókū               | man               |
|       | 🛦 Eğitim Teklif Onay Geçmiş              | Bilgileri         |                                      |                       |                                            |                    | ~                 |
|       | Sayfada 10 🗸 kayıt göster                |                   |                                      |                       |                                            |                    | (2) Excel         |
|       | Eğitim Kodu                              | 15 Eski Durum     | 11 Yeni Durum                        | 19 İşlemi Yapar       | ⊥‡ İşlem Tarihi                            | L† Apk             | ama 19            |
|       | 4969                                     | Yeni Kayıt        | Onaylayan Üst Birim Onayı Bekleniyor | P.                    | 30.01.2025                                 |                    |                   |
|       | Toplam: 1 kayıt   1 - 1 arası gösterilir | yor               |                                      |                       |                                            |                    | ₹ <u>1</u> ¥      |
|       |                                          |                   |                                      |                       |                                            |                    |                   |

Şekil 40. Onaylayan Birim Ekranı-1

3. Eğitim bağlı olunan üst birimin onayına düşer. Aynı işlem üst birimde yetkili personelce gerekli kontroller yapıldıktan sonra uygulanır.

| PES =                         | 100.                                       |                                          |                                      | 🏦 Ankara Gida Kontrol Lab | oratuvar Müdürlüğü 🛛 🚳 I    | Jygulamalarım ~ |          | ,        |
|-------------------------------|--------------------------------------------|------------------------------------------|--------------------------------------|---------------------------|-----------------------------|-----------------|----------|----------|
| 💷 Admin işlemleri             | 🖷 🔹 Eğitim Bilgileri Görüntüle             |                                          |                                      |                           |                             |                 |          |          |
| 🗉 Tanımlamalar 🤟              | 🕿 Egitim Bilgileri                         |                                          |                                      |                           |                             |                 | ✓ Egitim | Güncelle |
| 🖌 sýsom tekiť                 | Kodu :                                     | 4969                                     | Dönemi :                             | 2025                      |                             |                 |          |          |
| 🐨 Eğtim Başvuru İşlemleri 👘 👘 | Başlangıç Tarihi :                         | 30.01.2025                               | Bitiş Tarihi :                       | 30.01.2025                |                             |                 |          |          |
| 🗇 Eğilim Onay İşlemleri 👘     | Eğitim Süresi :                            | 1 Gün                                    | Yapılacağı Mekan :                   | ANKARA - Ankara Gi        | da Kontrol Laboratuvar Müdü | rlağa           |          |          |
| 🐵 Eğitim Katılım İşlemleri 👘  | Hazırlayan Birim :                         | Aniaco Ordentonio Historatuvar Müdürlüğü | Onaylayan Üst Birim :                | Gida ve Kontrol Gene      | ł Müdürlüğü                 |                 |          |          |
| 0 tğam Biglendime             | Onay Durum :                               | PERGEM Onayi Bekleniyor                  |                                      |                           |                             |                 |          |          |
| 🖩 Eğüm Arşul                  |                                            |                                          |                                      |                           |                             |                 |          |          |
| 🔤 Raporlar                    | Detay Bilgileri                            | Eğitici                                  | Butçe Bilgileri                      | Onay Geçmiş Bilgileri     |                             | De              | küman    |          |
|                               | 🛦 Eğitim Teklif Onay Geçmiş Bilg           | ileri                                    |                                      |                           |                             |                 |          | ~        |
|                               | Sayfada 10 🗸 kayıt göster                  |                                          |                                      |                           |                             |                 | B Ber    | cei 🔳    |
|                               | Eğitim Kodu                                | Eski Durum                               | Yeni Durum                           | ⊥‡ İşlemi Yapan           | 1‡ İşlem Tarihi             | 19              | Açıklama | 1#       |
|                               | 4969 W                                     | eni Kayıt                                | Onaylayan Üst Birim Onayı Beldeniyor | F                         | 30.01.2025                  |                 |          |          |
|                               | 4969 O                                     | maylayan Üst Birim Onayı Bekleniyor      | PERGEM Onayi Bekleniyor              | F                         | 30.01.2025                  |                 |          |          |
|                               | Toplam: 2 kayıt   1 - 2 arası gösteriliyor |                                          |                                      |                           |                             |                 | с.       | 1        |
|                               |                                            |                                          |                                      |                           |                             |                 |          |          |
|                               |                                            |                                          |                                      |                           |                             |                 |          |          |

Şekil 41. Onaylayan Birim Ekranı-2

4. Eğitimi planlayan birim yetkilisi ve sonrasında bağlı olunan üst birimin yetkilisi tarafından iki onayı da alan eğitim, Personel Genel Müdürlüğü onayına düşer. PERGEM onayı, o yılın eğitim programı taslağı Bakanlık Makamından Olur alındıktan sonra onaylanmakta ve "Eğitim Teklif Onaylandı" olarak sistemde görünmektedir.

|   | 100+                                                         |                                      |                                      | 🏦 Ankara Gida Kontrol Laboratu | ivar Müdürlüğü 🛛 🚳 Uygul    | lamalanm ~ | · 🕅      |                |
|---|--------------------------------------------------------------|--------------------------------------|--------------------------------------|--------------------------------|-----------------------------|------------|----------|----------------|
|   | 🕫 🔹 Eğitim Bilgileri Görüntüle                               |                                      |                                      |                                |                             |            |          |                |
|   | 🖩 Egitim Bilgileri                                           |                                      |                                      |                                |                             |            | ( F      | gitim Güncelle |
| 2 | Kodu :                                                       | 4969                                 | Dönemi :                             | 2025                           |                             |            |          |                |
|   | Başlangıç Tarihi :                                           | 30.01.2025                           | Bitiş Tarihi :                       | 30.01.2025                     |                             |            |          |                |
|   | Eğitim Süresi :                                              | 1 Gün                                | Yapılacağı Mekan :                   | ANKARA - Ankara Gida Ko        | ntrol Laboratuvar Müdürlüğü |            |          |                |
|   | Hazırlayan Birim : Ankara Gıda Kentrel Laboratuvar Müdürlüğü |                                      | Onaylayan Üst Birim :                | Gida ve Kontrol Genel Müc      | tarlağa                     |            |          |                |
|   | Onay Durum :                                                 | Eğitim Teklif Onaylandı              |                                      |                                |                             |            |          |                |
|   |                                                              |                                      |                                      |                                |                             |            |          |                |
|   | Detay Bilgileri                                              | Eğitici                              | Bütçe Bilgilen                       | Onay Geçmiş Bilgileri          |                             | D          | öküman   |                |
|   | ▲ Eğitim Teklif Onay Geçmi                                   | ş Bilgileri                          |                                      |                                |                             |            |          | ~              |
|   | Sayfada 10 🗸 kayıt göster                                    |                                      |                                      |                                |                             |            | 6        | 2) ticei 🔳     |
|   | Eğitim Kodu                                                  | 🖟 Eski Durum                         | 19 Yeni Durum                        | 15 İşlemi Yapan                | 15 İşlem Tarihi             | 1ŧ         | Açıklama | 18             |
|   | 4969                                                         | Veni Kayıt                           | Onaylayan Üst Birim Onayı Beldeniyor | FL                             | 30.01.2025                  |            |          |                |
|   | 4969                                                         | Onaylayan Üst Birim Onayı Beldeniyor | PERGEM Onayi Bekleniyor              | Ft                             | 30.01.2025                  |            |          |                |
|   | 10(0                                                         | DEDCEM Crass Balderian               | Faiter Table Consistents             |                                | 20.01 2025                  |            |          |                |

Şekil 42. Onaylayan Birim Ekranı-3

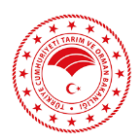

Özetle: Eğitim Teklif sayfasında; yeni girişi yapılmış eğitimin işlemler bölümünden eğitim girişi sonrası 1.onay (Yeni Kayıt) verildikten sonra yetkisi bulunan personel tarafından 2.Onay (Onaylayan Üst Birim Onayı) verilir ve söz konusu eğitim PERGEM Onayına düşer.

#### 🛜 PES **100**\* 🏦 T.C. Tarım Ve Orman Bakanlığı 🛛 🗞 Uygulama Eăitim Bilaileri Görüntüle *∎* Eq Kodu : 4220 Dönemi : 2025 Başlangıç Tarihi : 4.06.2025 Bitiş Tarihi : 5.06.2025 Eğitim Süresi : Yapılacağı Mekan : ÇANAKKALE - Çanakkale Gıda Kontrol Laboratuvar Müdürlüğü 2 Gün Hazırlayan Birim : Çanakkale Gıda Kontrol Laboratuvar Müdürlüğü Onaylayan Üst Birim : Gıda ve Kontrol Genel Müdürlüğü nay Durum : Eğitim Teklif Onaylandı Detay Bilgileri Eğitici Bütçe Bilgileri Onay Geçmiş Bilgiler va Tipi Sec Dosya Tipi Seçiniz Eğitim İçeriği Eğitim Oluru Strateji Bütçe /ail Talep

## 3.5. Doküman Ekleme

Şekil 43. Doküman Ekleme Ekranı

Doküman sekmesinde, söz konusu eğitimle ilgili belge yüklemesi yapılabilmektir. Onaylanmış olan eğitimlerde değişiklik yapılmasına dair alınan Makam Olur'u ve **program** <u>dışı</u> eğitimlerin planlanması için alınan Makam Olur'u ve Strateji Bütçe Yazısı gibi belgeler "Gözat" sekmesi aracılığı ile sisteme yüklenmektedir.

Söz konusu aşamalar tamamlandıktan sonra eğitim oluşturma süreci sona ermiş olmaktadır.

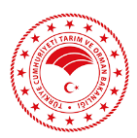

# 4. EĞİTİM BAŞVURU İŞLEMLERİ

## 4.1. Eğitim Listesi

| ← → C ≤ personelegit           | itim.tarimorman.gov.tr/EgitimTeklif/EgitimTeklif | ☆ 🕹 👗 :           |
|--------------------------------|----------------------------------------------------------------------------------------------------|-------------------|
| 88                             |                                                                                                    | Tüm Yer İşaretler |
| 👔 pes 🛛 📃                      | 10C+ 🏦 T.C. Tarım Ve Orman Bakanlığı 🔬 Uygulamalarım 🗸                                                                                                    |                   |
| 🚔 Admin İşlemleri              | 🕫 - Egitim Talep İşlemləri                                                                                                    |                   |
| III Tanımlamalar <             | O Hirmat (d. Editing Program)                                                                                                    | ~                 |
| 🖋 Eğitim Teklif                | a rianist ių synini regiumi                                                                                                    |                   |
| 🕼 Eğitim Başvuru İşlemleri 🛛 K | Eğitimi Kodu Eğitimi Konusu 🗴 📼 Eğitimi Teklif Eden Üst Birim                                                                                                    | × 📼               |
| 🗏 Eğitim Listesi               | Egitimin Turo x 🖬 Egitimin Turo x 🖬 x                                                                                                    | ×                 |
| → Başvurduğum Eğitimler        |                                                                                                    |                   |
| 🖄 Eğitim Onay İşlemleri 🧹      | Beglange Tubb Radeopt     Bitg Sanh Bitg     Bitg Sanh Bitg                                                                                                    |                   |
| 🐨 Eğitim Katılım İşlemleri 🛛 < | a Sudece Bayuru Yapabilecegim Egitimleri Getr                                                                                                    |                   |
| Eğitim Bilgilendirme           |                                                                                                    | Q Bul             |
| Eğitim Arşivi                  |                                                                                                    |                   |
| in Raporlar                    | Sayfada 10 🗸 kayit göster                                                                                                    | 🗈 Excel 🔳         |
|                                | lşlemler Kodu 🛛 Eğitlin Konusu 🕺 Onaylayan Birim Iİ Nitelik Iİ Eğitlim Türü Iİ Tarih Iİ Eğitlim Mekanı Iİ Başvuru Durumu                                                                                                    | j Eğitim Durumu   |
|                                | Kayıt bulunmamaktadır                                                                                                    |                   |
|                                | Kayt bulunmanaktedir                                                                                                    |                   |
|                                |                                                                                                    |                   |

Şekil 44. Eğitim Listesi Ekranı

Eğitim başvuru işlemleri sekmesi altında yer alan <u>Eğitim Listesi</u> sayfasını açtığımızda karşımıza gelen ekran Şekil 44.'deki gibidir. Bu sayfada, <u>"Sadece Başvuru Yapabileceğim Eğitimleri Getir"</u> kutucuğu işaretlendiğinde, başvuru durumu <u>Açık</u> ve <u>Gerçekleşmemiş/İptal edilmemiş</u> eğitimler listelenmektedir. Bu listede başvurabileceğiniz eğitimlere dair bilgiler yer almakta, ayrıca sayfanın üst kısmındaki kutucuklar doldurularak belirli bir eğitime dair liste içerisinde arama yapılabilmektedir.

Eğer <u>"Sadece Başvuru Yapabileceğim Eğitimleri Getir"</u> kutucuğu işaretlenmeden arama yapılırsa, o döneme ait tüm eğitimler (gerçekleşmiş/iptal edilmiş olanlar dahil) listelenmektedir. Eğitim Listesi sayfasında Başvuru Durumu Açık/Kapalı olarak görünmektedir.

Başvuru durumu kapalı olan bir eğitimin işlemler sekmesine tıkladığımızda başvur seçeneği görünmemektedir. Dolayısıyla PES üzerinden bu eğitimlere başvuru sağlanamamaktadır.

| 📦 PES 🛛 🚍                                   | 10C+                                                                                                    | 🏦 T.C. Tanm Ve Orman Bakanlığı 📣 Uygulamalarım 🗸 📘                                                                                                    |
|---------------------------------------------|----------------------------------------------------------------------------------------------------|----------------------------------------------------------------------------------------------------|
| 🔲 Admin İşlemleri                           | 🕷 - Egitim Talep İşlemleri                                                                                                    | 10                                                                                                    |
| 💷 Tanımlamalar 🤇                            | Q Hizmet (ci föltim Program)                                                                                                    | , second second s                                                                                                    |
| 🥖 Eğısım Taklıf                             |                                                                                                    |                                                                                                    |
| 🕼 Eğitim Başvuru İşlemleri 🤟 🤇              | Eğitimi Korusu 🕷 🕅                                                                                                    | Eğitimi Teklif Eden Üst Birim 🗶 🔳                                                                                                    |
| ■ Eğitim Listesi<br>→ Başvurduğum Eğitimler | Egitimin Yaplacağıl x 🕅                                                                                                    | 2025 🗶 🗂                                                                                                    |
| 🛗 Eğitim Onay İşlemleri <                   | 🔯 Baglangiç Tarihi Baglangiç Tarihi Bitiş                                                                                                    | 8 Bitiş Tanhi Bitiş                                                                                                    |
| 🐨 Eğitim Katılım İşlemleri 🕓                | Z Sadece Bayuru Yapabileceğim Eğitimleri Getir                                                                                                    |                                                                                                    |
| Eğitim Bilgilendirme                        |                                                                                                    | Q Bul                                                                                                    |
| 💷 Eğitim Arşivi                             |                                                                                                    | A Contraction of the Contraction of the Contraction |
| like Raporlar                               | Sayfada 10 🗸 kayıt göster                                                                                                    | (2) Excel                                                                                                    |
|                                             | İşlemler Kodu 🕼 Eğitim Konusu 🗊 Onaylayan Birim 👔 Kategori-Nitelik 👔 Eğitim Türü 👔 Tarih                                                                                                    | 11 Eğitim Mekanı 11 Başvuru Durumu 11 Eğitim Durumu                                                                                                    |
|                                             | Interest         S122         Resmi Veteriner Helim Eğitimi         Gida ve Kontrol Genel         Mesfeki Gelişim - Kurs         Program Dışı Eğitim         20.01.2025-24.01.2025           Mislandığu         Mislandığu | ANKARA - Ankara II Tanım Açık<br>ve Orman Müdürlüğü                                                                                                    |
|                                             | Reliefer                                                                                                    |                                                                                                    |

Şekil 45. Detay-Başvuru Ekranı

Her bir eğitim için işaretli alanda görüldüğü üzere işlemler sekmesi yer almaktadır. İşlemler sekmesine tıkladığımızda *Detay* ve *Başvur* seçenekleri karşımıza çıkmaktadır.

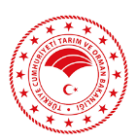

## 4.1.1. İşlemler-Detay

| Detay                               |                                                                                                  |                                                                                                    |                                                 |                                    |
|-------------------------------------|--------------------------------------------------------------------------------------------------|----------------------------------------------------------------------------------------------------|-------------------------------------------------|------------------------------------|
| 📼 Egitim Bilgileri                  |                                                                                                  |                                                                                                    |                                                 | ✔ Egitim Güncelle ∨                |
| Kodu :                              | 3927                                                                                             | Dönemi :                                                                                                    | 2024                                            |                                    |
| Başlangıç Tarihi :                  | 15.10.2024                                                                                       | Bitiş Tarihi :                                                                                                 | 17.10.2024                                      |                                    |
| Eğitim Süresi :                     | 3 Gün                                                                                            | Yapılacağı Mekan :                                                                                             | ANTALYA - Akdeniz Su Ürünleri Ara:<br>Müdürlüğü | ştırma, Üretme ve Eğitim Enstitüsü |
| Hazırlayan Birim :                  | Yetiştiricilik Daire Başkanlığı                                                                  | Onaylayan Üst Birim :                                                                                          | Balıkçılık ve Su Ürünleri Genel Müdi            | ürlüğü                             |
| Onay Durum :                        | Eğitim Teklif Onaylandı                                                                          |                                                                                                    |                                                 |                                    |
| Detay Bilgileri<br>Eğitim Bilgileri | Eĝitici                                                                                          | Bütçe Bilgileri                                                                                                | Onay Geçmiş Bilgileri                           | Döküman 🗸                          |
| Durumu :                            | Açık                                                                                             | Türü :                                                                                                    | Hizmet İçi Eğitim                               |                                    |
| Kategori :                          | Mesleki Gelişim                                                                                  | Nitelik :                                                                                                    | Seminer                                         |                                    |
| Sınav Durumu :                      | Yok                                                                                              | Personel Sayısı :                                                                                              | 162                                             |                                    |
| Mekan Açıklama :                    |                                                                                                  |                                                                                                    |                                                 |                                    |
| Amacı :                             | İl Müdürlükleri Teknik Personelinin, Su Ürünleri<br>Ürünleri Desteklemeleri kapsamında mevcut ye | Yetiştiriciliğinin Mevzuat ve Uygulamaları hakkında bilgilendir<br>ni uygulamaları hakkında bilgilendirilmesi. | rilmesi. Yetiştiricilik Desteklemelerini SUBİS' | 'e giren teknik personelin, Su     |
| Kazanım :                           | Teknik Personelin bilgilendirilmesi ve mesleki te                                                | crübenin kazandırılması.                                                                                       |                                                 |                                    |
| Unvanlar :                          | Teknik Hizmetler Sınıfı,Sağlık Hizmetleri Sınıfı                                                 |                                                                                                    |                                                 |                                    |

Şekil 46. Eğitim Bilgileri Detay Ekranı

Sisteme yeni girilmiş ve kaydedilmiş olan eğitimin Eğitim bilgileri ve detayı yer almaktadır.

## 4.1.2. İşlemler-Başvur

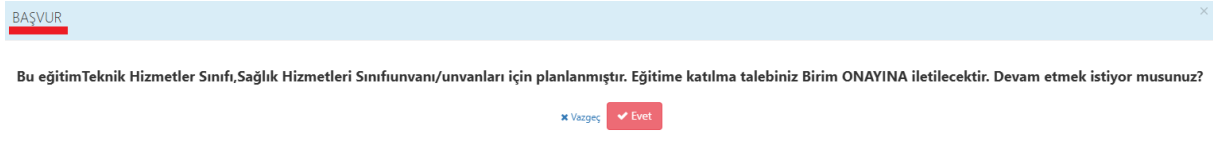

## Şekil 47. Eğitim Başvuru Ekranı

Başvur seçeneği seçtiğimizde Şekil 47.'deki ekran açılmakta ve eğitimin hangi unvanlar için planlandığı uyarısını vererek, eğitime katılma talebinizin çalıştığınız birimdeki eğitim yetkilisinin onayına gönderileceğini belirtmektedir.

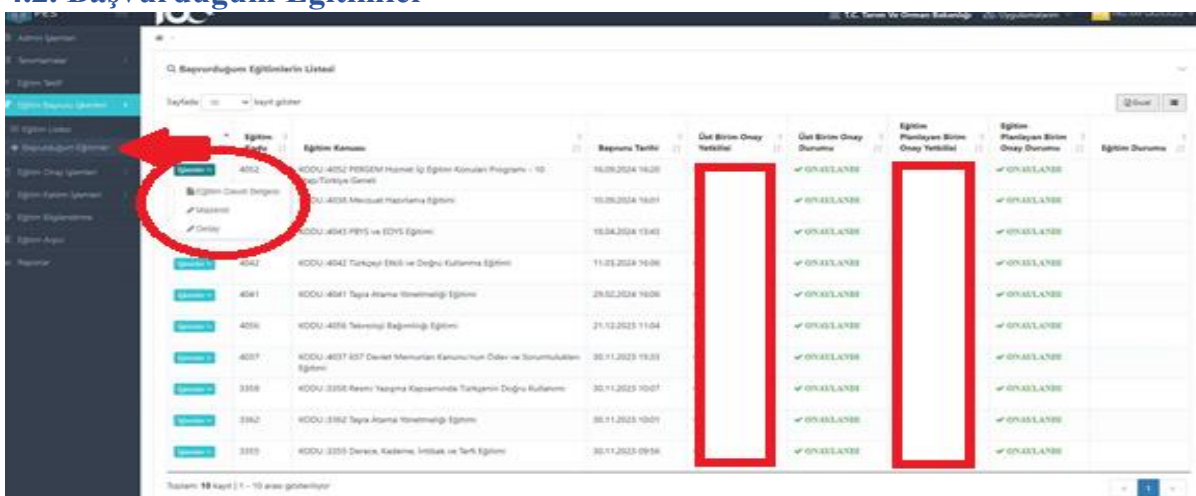

## 4.2. Başvurduğum Eğitimler

Şekil 48. Başvurduğum Eğitimler Ekranı

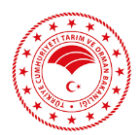

Eğitim Başvuru İşlemleri menüsü altında <u>Başvurduğum Eğitimler</u> sekmesi yer almaktadır. Bu sekmede Şekil 48.'de görüldüğü üzere başvurduğumuz eğitimlerin onay durumlarını görmekteyiz.

Eğitim başvurunuz hem birim onay yetkilisinin hem de eğitimi planlayan birim yetkilisinin onayını aldığında Şekil 48.'de görüldüğü üzere ilgili eğitimin <u>İşlemler</u> sekmesine tıkladığımızda; <u>Eğitim Davet Belgesi, Mazeret ve Detav</u> seçenekleri açılmaktadır.

## 4.2.1. Eğitim Davet Belgesi

|                    |                                            | Т                                                       | ARIM VI<br>Pers                                    | T.C<br>E ORMAN B<br>sonel Genel Müd                                          | AKAN              | LIĞI            |                               |                                                                                                    |  |  |  |
|--------------------|--------------------------------------------|---------------------------------------------------------|----------------------------------------------------|------------------------------------------------------------------------------|-------------------|-----------------|-------------------------------|----------------------------------------------------------------------------------------------------|--|--|--|
| başvuru onay       | Bakanlık M<br>süreci tamam<br>EĞİTİME BAŞV | lakamının ile yür<br>lanmış olup kablı<br>YURAN KULLANK | Sa<br>rürlüğe giren 202<br>m sağlamanız g<br>CININ | yın:Maran Ga<br>24 Yılı Hizmet İçi Eğitir<br>gerekmektedir.                  | m Programi        | kapsamind       | a aşağıda bil<br>AN EĞİTİMİN  | gileri bulunan eğitimin                                                                                             |  |  |  |
| EG<br>TC Kimlik No | Adı- Soyadı                                | Adı- Soyadı Çalıştığı<br>Kurum                          |                                                    | Konusu                                                                       | Başlama<br>Tarihi | Bitiş<br>Tarihi | Eğitimin<br>Yapılacağı<br>Yer | Eğitimi Planlayan Birim                                                                                             |  |  |  |
|                    |                                            | T.C. Tanm Ve<br>Orman<br>Bakanlığı                      | ANKARA                                             | PERGEM Hizmet<br>Içi Eğitim Konuları<br>Programı - 10<br>Etap/Türkiye Geneli | 13.05.2024        | 15.05.2024      | ANKARA                        | Eğitim, Yetenek ve Kariyer<br>Yönetimi Daire Başkanlığı-<br>Eğitim, Yetenek ve Kariyer<br>Yönetimi Daire Başkanlığı |  |  |  |
| B                  | itçe Tertip Koo                            | lu                                                      |                                                    |                                                                              |                   |                 |                               |                                                                                                    |  |  |  |
| Г                  |                                            |                                                         |                                                    |                                                                              |                   |                 | 16/09/2                       | 2024                                                                                                    |  |  |  |
| - I.               |                                            |                                                         |                                                    | Personel Eğitim Sistemi<br>https://personelegitim.tarimorman.gov.tr          |                   |                 |                               |                                                                                                    |  |  |  |

Şekil 49. Eğitim Davet Belgesi

İşlemler-Eğitim Davet Belgesine tıklandığında Şekil 49.'de yer alan Eğitim Davet Belgesinin örneği açılacaktır. Bu belge ile <u>Görevlendirme Olur'u</u> alınarak eğitime katılım sağlanabilecektir.

## 4.2.2. Mazeret Ekle

| eret                                                  |                    |                       |
|-------------------------------------------------------|--------------------|-----------------------|
| MAZERET EKLEME FORMU -                                |                    |                       |
| Mazeret                                               |                    |                       |
| Dosya Ekleri Ek belgeler                              |                    | <br>🖺 Kaydet 🕱 Vazgeç |
| Dosya Tipi Seçiniz                                    | v                  | 🖨 Gözat               |
| Yükleme yapabilmek için öncelikle dosya tipi seçiniz. | O Dosya eklenmemiş |                       |
|                                                       |                    |                       |
|                                                       |                    |                       |

Şekil 50. Mazeret Ekleme Formu

İşlemler-Mazeret ekleme bölümüne tıklandığında Şekil 50.'deki mazeret ekleme formu açılacaktır. <u>Başvurusu onaylanan personelin mücbir sebepler dahilinde (hastalık vb. haller)</u>

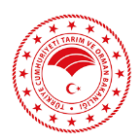

<u>eğitime katılmamaları durumunda</u> söz konusu mazeretle ilgili belgeyi sisteme yüklemesi gerekmektedir. <u>Başvurusu onaylanan personelin mücbir sebepler dışında eğitime katılmamaları</u> <u>durumunda ise</u> Tarım ve Orman Bakanlığı Hizmet İçi Eğitim Programı Uygulama Esaslarına istinaden <u>ilgili süreçten birim amirleri sorumlu olacaktır</u>. (Not: Eğitim gerçekleştirildikten sonra mazeret giriş işlemleri yapılamamaktadır.)

| 4.2.3. Anket                 |                                                                                                    |                                                                                                    |                       |                                                     |                                                          |
|------------------------------|----------------------------------------------------------------------------------------------------|----------------------------------------------------------------------------------------------------|-----------------------|-----------------------------------------------------|----------------------------------------------------------|
| 📦 pes 👘 📃                    |                                                                                                    |                                                                                                    |                       | 🏦 T.C. Tarım Ve Orman Bakanlığı 🛛 🗞 Uygulamalarım 🚿 | - M                                                      |
| 📾 Admin İşlemleri            | Anket                                                                                                    |                                                                                                    |                       |                                                     | ×                                                        |
| III Tanımlamalar <           |                                                                                                    |                                                                                                    |                       |                                                     |                                                          |
| 🥒 Eğitim Teklif              | 📼 Egitim Bilgileri                                                                                                    |                                                                                                    |                       |                                                     | · · ·                                                    |
| 🕼 Eğitim Başvuru İşlemleri < | Kodu :                                                                                                    | 4041                                                                                                    | Dönemi :              | 2024                                                | 21 100                                                   |
| Eğitim Listesi               | Başlangıç Tarihi :                                                                                                    | 29.02.2024                                                                                                    | Bitiş Tarihi :        | 29.02.2024                                          |                                                          |
| 🔶 Başvurduğum Eğitimler      | Eğitim Süresi :                                                                                                    | 1 Gün                                                                                                    | Yapılacağı Mekan :    | ANKARA - Diğer                                      | φ.                                                       |
| 🗇 Eğitim Onay İşlemleri 🧹    | Hazırlayan Birim :                                                                                                    | Eğitim, Yetenek ve Kariyer Yönetimi Daire Başkanlığı                                                                                                    | Onaylayan Üst Birim : | Personel Genel Müdürlüğü                            | 11                                                       |
| 🐨 Eðitim Katilim Íslamlari 🧹 | Onay Durum :                                                                                                    | Eğitim Teklif Onaylandı                                                                                                    |                       |                                                     | tirildi                                                  |
| Eğtim Arpul                  | Türkiye Geneli Kurum içi ile<br>Eğitim konuya olan ile<br>Cevap<br>Eğitim kapsamını ve ile<br>Cevap<br>Eğitim, kişisel/meslek<br>Cevap<br>Eğitim, kurumumda u<br>Cevap | işimin Arttırılması ve Bilgilendirme Toplantısı<br>jimi ve motivasyonumu artırdı.<br>ereiğini genel olarak yararlı buldum.<br>egelişimime katkı sağlamıştır.<br>ygulayabileceğim yeni bilgi ve beceriler kazandırdı. |                       |                                                     | teriteli<br>tiriteli<br>tiriteli<br>tiriteli<br>tiriteli |

Şekil 51. Anket Ekranı

Eğitim tamamlandıktan sonra eğitim içeriği ile ilgili anket doldurulması gerekmektedir. Başka bir eğitime başvuru yapılabilmesi için anket modülünün doldurulması gerekir.

|                                             | 100.                           |                                                                                |                      |                                   | 🚊 T.C. Tarum Ve (           | Orman Bakanlığı                                | 🚯 Uygulamalaram 🕤                           |                  |  |  |  |
|---------------------------------------------|--------------------------------|--------------------------------------------------------------------------------|----------------------|-----------------------------------|-----------------------------|------------------------------------------------|---------------------------------------------|------------------|--|--|--|
| 🕮 Admin İşemleri                            |                                |                                                                                |                      |                                   |                             |                                                |                                             |                  |  |  |  |
| EE termianalar C                            | Q Reportation Editionie        | rin Listeni                                                                    |                      |                                   |                             |                                                |                                             |                  |  |  |  |
| 🖉 Egrom Tekst                               |                                |                                                                                |                      |                                   |                             |                                                |                                             |                  |  |  |  |
| 🕼 Eptim Bapsins (plemier) — K               | Sayfada 10 v kayit got         | ter .                                                                          |                      |                                   |                             |                                                |                                             | 2 bort III       |  |  |  |
| 💷 Eğitim Listesi<br>🔶 Başıurduğum Eğitimler | Egitim<br>Işlemler II. Kodu II | Egitim Konusu                                                                  | Baptore<br>Tarihi II | Out Birlin D<br>Onay<br>Yetkillal | Öst Birim<br>Onay<br>Durumu | Eğitim<br>Planlayan<br>Birim Onay<br>Yetkilisi | Eğitim<br>Planlayan<br>Birim Onay<br>Durumu | Egitim<br>Durumu |  |  |  |
| 🗇 Eğtim Onay İşlemleri 🦳 <                  | 4038                           | KODU 14038 Mevzuat Hazirlama Eğitimi                                           | 10.09.2024 12:14     |                                   | - ONATANDI                  |                                                | ✓ ONATANDI                                  |                  |  |  |  |
| 😤 Eğitim Kaslım İşləmləri — <               | Katóm Belgesi                  |                                                                                |                      |                                   |                             |                                                |                                             |                  |  |  |  |
| O Eğtim Biglendirme                         | Of Anket                       | KODU 14043 PBYS ve EDYS Egitimi                                                | 18.04.2024 13:43     |                                   | ✓ ONATLANDI                 |                                                | ✓ ONATANDI                                  |                  |  |  |  |
| 🔲 Eğitim Arşivi                             | Detay                          |                                                                                |                      |                                   |                             |                                                |                                             |                  |  |  |  |
| lite Raporlar                               | Research and                   | KODU 3642 Türkçeyi Etkili ve Doğru Kullanma Eğitimi                            | 11.03.2024 16:06     |                                   | - ONATANDI                  |                                                | ✓ ONATANDI                                  |                  |  |  |  |
|                                             | 4041                           | KDOU xIXII Taşıs Atama Yönetmeliği Eğitimi                                     | 29.02.2024 16:06     |                                   | ✓ ONATANDI                  |                                                | ✓ ONATANDI                                  |                  |  |  |  |
|                                             | Meester = 4056                 | KDDU 4056 Teknoloji Bağımlılığı Eğitimi                                        | 21.12.2023 11:04     |                                   | - ONATLANDI                 |                                                | ✓ ONATANDI                                  |                  |  |  |  |
|                                             | 4158                           | KDDU xi158 İşçi Personelin Mali ve Sotyal Hakları Yer<br>Aldığı Toşlu Söcleşme | 19.12.2023 16:41     |                                   | ✓ ONATIANDI                 |                                                | ✓ ONATIANDI                                 |                  |  |  |  |
|                                             | Aparties = 3359                | KDDU (3359 İşçi ve Toplu Sözleşme Hükümleri Eğitimi                            | 19.12.2023 14:02     |                                   | - ONANLANDI                 |                                                | - ONARLANDI                                 |                  |  |  |  |
|                                             | A037                           | KDDU słóś? 657 Devlet Memurian Kanunu'nun Ödev ve<br>Sorumluluklan Eğitimi     | 30.11.2023 15:33     |                                   | ✓ ONAVLANDI                 |                                                | V ONAYLANDI                                 |                  |  |  |  |

## 4.2.4. Katılım Belgesi ve Detay

Şekil 52. Eğitim Katılım Belgesi ve Detay İşlemleri

Başvuru yapıp katıldığımız (eğitim durumu: eğitim gerçekleştirildi) bir eğitimin İşlemler sekmesinde ise Şekil 52.'de görüldüğü üzere *Katılım Belgesi/Anket/Detay* menüleri karşımıza

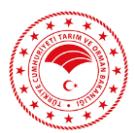

gelmektedir. Anket sekmesi yapım aşamasında olup en kısa sürede aktif hale getirilmesi planlanmaktadır.

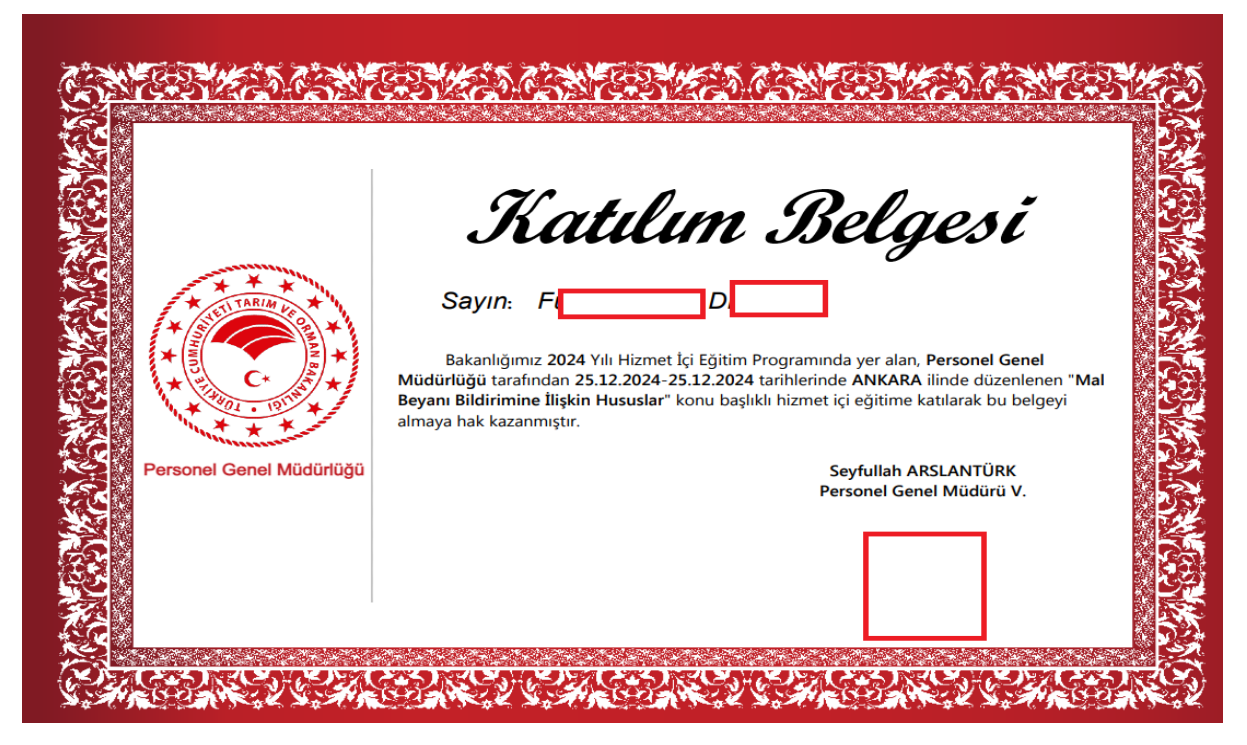

Şekil 53. Katılım Belgesi Örneği

Eğitim Başvurunuzun hem çalıştığımız birimdeki birim eğitim yetkilisi onayı hem de eğitim planlayan birim eğitim yetkilisi onayı verildikten sonra eğitime katılım sağladığı tespit edilen ve katılım işlemleri tamamlanan personel adına sistemde **Katılım Belgesi** oluşturulmaktadır. Katılım Belgesi sekmesine tıklanarak belgeye PDF formatında ulaşılabilmektedir.

Detay menüsünde Eğitim Listesinde olduğu gibi eğitime ait detay bilgiler yer almaktadır.

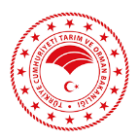

# 5. EĞİTİM ONAY İŞLEMLERİ

## 5.1. Birim Onay Listesi

| 🗑 PES 🛛 🖃                       | <b>10</b> C*                                 |                                                                                     |     | t                            | 🏛 <b>T.C. Tarım Ve Orman Bakanlığı</b> 🛛 🗞 Uygı                     | ulamalarım \vee                                                                        |                  |
|---------------------------------|----------------------------------------------|-------------------------------------------------------------------------------------|-----|------------------------------|---------------------------------------------------------------------|----------------------------------------------------------------------------------------|------------------|
| 💼 Admin İşlemleri               | 🕫 🔹 Eğitim Onay İşlemleri                    |                                                                                     |     |                              |                                                                     |                                                                                        |                  |
| III Tanımlamalar <              | Q BIRIM ONAY LISTESI                         |                                                                                     |     |                              |                                                                     |                                                                                        | ~                |
| 🖉 Eğitim Teklif                 |                                              |                                                                                     |     |                              |                                                                     |                                                                                        |                  |
| 🕼 Eğitim Başvuru İşlemleri 🛛 <  | Eğitimi Teklif Eden Üst Birim                | Eğitimi Teklif Eden Üst Birim                                                       | ×   | Eğitimi Hazırlayan Alt Birim | Eğitimi Hazırlayan Alt Birim                                        | ×                                                                                      | 8                |
| 🖻 Eğitim Onay İşlemleri 🛛 K     | Eğitim Konusu                                | Eğitim Kodu/Konusu                                                                  | ×   | Eğitimin Yapılacağı İl       | Eğitim Yapılacağı İl                                                | × 6                                                                                    | 8                |
| 🖄 Birim Onay Listesi            | Birim Yetkilisi Onay Durumu                  | Birim Yetkilisi Onay Durumu                                                         | × 📼 | Eğitim Dönemi                | 2025                                                                | ×                                                                                      |                  |
| 😳 Eğitim Vetkilisi Onay Listesi | Eğitime Başvuran Personel                    | Edition Require Descent Socials                                                     | ~ - |                              |                                                                     |                                                                                        |                  |
| 🐨 Eğitim Katılım İşlemleri 🦳 <  |                                              | Eginne bayunan reisoner seyniz                                                      |     |                              |                                                                     | _                                                                                      | _                |
| Eğitim Bilgilendirme            | ✓ Seçili Talepleri ONAYLA Seçili T           | alepleri REDDET                                                                     |     |                              |                                                                     | Q, Bul                                                                                 |                  |
| Eğitim Arşivi                   |                                              |                                                                                     |     |                              |                                                                     |                                                                                        |                  |
| illin, Raporlar                 | Sayfada 10 🗸 kayıt göster                    |                                                                                     |     |                              |                                                                     | (2) Excel                                                                              | =                |
|                                 | ↓<br>Eğitim Üst<br>İşlemler ]≜ Konusu ∐ Biri | é é é b<br>: Alt Eğitim Eğitim Başvuran<br>m ⊥î Birim ⊥î Tarihleri ⊥î Yeri ⊥î Tc No |     |                              | e e<br>Başvuranın Birim Birim<br>Birim İli 11 Onayı 11 Yetkilisi 11 | Eğitim Eğitim Planlayan<br>Planlayan Ø Birim Ø<br>Birim Onayı<br>Onayı İî Yetkilisi İî | Katılıı<br>Durur |
|                                 |                                              |                                                                                     |     | Kayıt bulunmamaktadır        |                                                                     |                                                                                        | ,                |
|                                 | Kayıt bulunmamaktadır                        |                                                                                     |     |                              |                                                                     |                                                                                        |                  |

Şekil 54. Birim Onay Listesi Ekranı

Eğitim onay İşlemleri menüsü altında yer alan Birim Onay Listesine tıkladığımızda Şekil 54.'deki ekran açılmaktadır. Bu sayfada birimlerdeki eğitim yetkilileri, başvuru onay ve ret işlemlerini gerçekleştirilmektedir.

|                                                     | 10C* 🏦 T.C. Tarım Ve Orman Bakanlığı 💩 Uygulamlarım 🗸 🔽                                                                                                    |               |
|-----------------------------------------------------|----------------------------------------------------------------------------------------------------|---------------|
| 📾 Admin İşlemleri                                   | 🕷 - Egitim Oray İşlamlari                                                                                                    |               |
| III Tarımlamələr 🤟                                  | Q Birlin onay Listesi                                                                                                    |               |
| 🖉 Eğitim Teklif                                     |                                                                                                    |               |
| 🕼 Eğitim Başvuru işlemleri — 🤟                      | Egitimi Taklif Eden Ukt Birlim Proceeding Elem Mudduldg) 🛪 🖬 Egitimi Hazirkayan Alt Birlim Edgens teaker ver Kariyen Yonetini Dave Başkanlığı 🖈 💼                                        |               |
| 😨 Eğitim Onay İşlemleri 🤞                           | Egitim Konusu Kool Konus x x x                                                                                                    |               |
| Binm Onay Listesi     Editim Vetkilisi Onay Listesi | Birim Yetäisi Onay Durumu birim Yetäisi Onay Durumu x 🖬 Eğitim Dönemi 2005 x                                                                                                    |               |
| 🐨 Eğitim Katılım İşlemleri 🤇                        | Egitime Bayvaran Personel Onaylanda Reddedilidi                                                                                                    |               |
| 0 Eģitim Bilgilendirme                              | Seqli Taketeri ONATA X Seqle in deri KELCET                                                                                                    |               |
| 📰 Eğitim Arşivi                                     |                                                                                                    |               |
| ilm Raportar                                        | Sayfada 10 V kayrt göster<br>Sayfada 10 V kayrt göster<br>Egitim Öst Alt Egitim Egitim Egitim Barruran Barruran Barruran Barruran Barruran Birim Birim Birim Birim Onay Vetkilis Onay Ko | ntalu<br>arur |
|                                                     | Kayet bulunmamaktadir                                                                                                    |               |
|                                                     | Kayıt bulunmamaktadır                                                                                                    |               |

Şekil 55. Birim Yetkilisi Onay Durumu

Şekil 55.'deki ekran görüntüsünde görüldüğü üzere Birim Yetkilisi onay durumu "Değerlendirilmedi" olarak seçildiğinde başvuran personel bilgileri aşağıda sıralanmakta ve toplu seçim ile onay veya ret verilebilmektedir.

Örneğin; "Personel Genel Müdürlüğü Eğitim, Yetenek ve Kariyer Yönetimi Daire Başkanlığınca" planlanan 4038 kodlu eğitimin birim onay işlemlerine bakalım;

|           | ¥ +      | * |
|-----------|----------|---|
| *         |          | * |
| 100 × 100 | 21 . 191 | * |

|                                                  | 10C.                                                                                                    | 🏦 T.C. Tarım Ve Orman Bakanlığı 🛛 🗞 Uygulamalarım 🗠                                         | ×                                                        |
|--------------------------------------------------|----------------------------------------------------------------------------------------------------|---------------------------------------------------------------------------------------------|----------------------------------------------------------|
| admin İşlemleri                                  | 👼 - Eğitim Onay İşlemleri                                                                                                    |                                                                                             |                                                          |
| 📰 Tanımlamalar 🤇                                 | Q BIRIM ONAY LISTES                                                                                                    |                                                                                             | ~                                                        |
| 🖋 Eğitim Teklif                                  |                                                                                                    |                                                                                             |                                                          |
| 🖉 Eğitim Başvuru İşlemleri <                     | Eğitimi Tekili Eden Üst Birim Eğitimi Tekili föden Üst Birim Eğitimi Hazırlayan Alt Birim Personel Genel Müdürlüğü                                     | <b>Löttimi Hazırlayan Alt Birim</b><br>Eğitim, Yetenek ve Kariyer Yönetimi Daire Başkanlığı | × 📼                                                      |
| 😥 Eğitim Onay İşlemleri 🛛 <                      | Eğitim Konusu Eğitim Kodu/Konusu x 🔤 Eğitimin Yapılacağı İl                                                                                            | Eğitim Yapılacağı İl<br>ANKARA                                                              | ×                                                        |
| Birim Onay Listesi Eğitim Vetkilisi Onay Listesi | Birim Yetkilisi Onay Durumu Birim Yetkilisi Onay Durumu Eğitme Buguzan Personal Seçniz Eğitme Dürguzan Personal Seçniz Eğitme Dürguzan Personal Seçniz | 2024                                                                                        | × 📼                                                      |
| 🗹 Eğitim Katılım İşlemleri 🦷 <                   | Eğitime Başvuran Personel Eğitime Başvuran Personel Seçiniz 🗶 📧                                                                                        |                                                                                             |                                                          |
| Eğitim Bilgilendirme                             | Seçili Talepteri ONAYLA 🛛 🗙 Seçili Talepteri REDDET                                                                                                    |                                                                                             | Q Bul                                                    |
| Eğitim Arşivi                                    |                                                                                                    |                                                                                             |                                                          |
| 🖮 Raporlar                                       | Sayfada 10 v kayıt göster                                                                                                    |                                                                                             | 🗈 Excel 🔳                                                |
|                                                  | Egitim Üst Alt Egitim Egitim Başvuran Ad<br>İşlemler II Konusu II Birim II Tarihleri II Yeri II TcNo II Soyad II Eposta                                | Bapvuranın Bapvuranın Birim<br>11 Birimi 11 Birim İli 11 Onayı 11                           | Eğitim<br>Planlayan<br>Birim Birim<br>Yetkilisi    Onayı |
|                                                  | KODU J4038<br>Meyzuat<br>Hazriama<br>Egitimi<br>Egitimi<br>Hazriama<br>Egitimi<br>Hazriama<br>Egitimi<br>Egitimi<br>Hazriama<br>Egitimi                | PERSONEL ANKARA İŞLEM<br>GENEL ANKARA İŞLEM<br>MÜDÜRLÜĞÜ                                    | İŞLEM<br>YAPILMADI                                       |
|                                                  | s<br>Toolam: 1 kavit   1 - 1 arasi odsterilivor                                                                                                    |                                                                                             |                                                          |

Şekil 56. Birim Yetkilisi Onay Durumu

Şekil 56.'daki ekran görüntüsünde 4038 kodlu eğitime dair, <u>birim onay yetkilisince</u> <u>değerlendirilmeyen</u> başvurular listelenmektedir.

| pes ≡ | 10    | <b>X</b> *                |                                               |                                |                                                                     |                                    |                               |               |                |     | 🏛 т.с    | Tarım Ve Orman Bal                                    | <b>canlığı</b> 🙈 Uygul: | amalarım \vee  |
|-------|-------|---------------------------|-----------------------------------------------|--------------------------------|---------------------------------------------------------------------|------------------------------------|-------------------------------|---------------|----------------|-----|----------|-------------------------------------------------------|-------------------------|----------------|
|       |       | ŕ                         | é<br>Eğitim                                   | ¢<br>Üst                       | ¢<br>Alt                                                            | ¢<br>Eğitim                        | ¢<br>Eğitim                   | ¢<br>Başvuran | Başvuran<br>Ad | ÷ 0 |          | Başvuranın                                            | ¢<br>Başvuranın         | ¢<br>Birim     |
|       |       | İşlemler 🎼                | Konusu ↓↑                                     | Birim ↓↑                       | Birim ↓†                                                            | Tarihleri ↓↑                       | Yeri ↓↑                       | Tc No ↓†      | Soyad          | ţţ  | Eposta 🗍 | Birimi 🎝                                              | Birim İli ↓↑            | Onayı ↓†       |
|       |       |                           | KODU :4038                                    | Personel                       | Eğitim,<br>Yetenek                                                  | 10.09.2024-                        | ANKARA-                       |               |                | 1   |          | Terfi ve Emeklilik                                    |                         |                |
|       | 0     | İşlemler ~                | Mevzuat<br>Hazırlama                          | Genel<br>Müdürlüğü             | ve Kariyer<br>Yönetimi                                              | 10.09.2024<br>1 Gün                | Kurum İçi<br>Tesis            |               |                |     |          | İşlemleri Daire<br>Başkanlığı                         | ANKARA                  | ONAYLANDI      |
|       |       |                           | Eğitimi                                       |                                | Daire<br>Başkanlığı                                                 |                                    |                               | 1 1           |                |     |          |                                                       |                         |                |
|       |       |                           | KODU -4038                                    |                                | Eğitim,<br>Yetenek                                                  |                                    |                               |               |                |     |          |                                                       |                         |                |
|       | 0     | İşlemler ~                | Mevzuat                                       | Personel<br>Genel              | ve Kariyer<br>Yönetimi                                              | 10.09.2024-<br>10.09.2024          | ANKARA-<br>Kurum İçi          |               |                |     |          | T.C. Tarım Ve<br>Orman Bakanlığı                      | ANKARA                  | ONAYLANDI      |
|       |       |                           | Eğitimi                                       | Madarlağa                      | Daire<br>Baskanlığı                                                 | 1 Gün                              | Tesis                         |               |                |     |          |                                                       |                         |                |
|       |       |                           |                                               |                                | Eğitim,                                                             |                                    |                               | 1 1           |                |     |          |                                                       |                         |                |
|       |       | (internet second          | KODU :4038<br>Mevzuat                         | Personel                       | Yetenek<br>ve Kariyer                                               | 10.09.2024-                        | ANKARA-                       | 1 1           |                |     |          | PERSONEL                                              | ANKADA                  | v              |
|       |       | işieniler 🗸               | Hazırlama<br>Eğitimi                          | Müdürlüğü                      | Yönetimi<br>Daire<br>Başkanlığı                                     | 1 Gün                              | Tesis                         |               |                |     |          | MÜDÜRLÜĞÜ                                             |                         | ONAYLANDI      |
|       |       | İşlemler v                | KODU :4038<br>Mevzuat<br>Hazırlama<br>Eğitimi | Personel<br>Genel<br>Müdürlüğü | Eğitim,<br>Yetenek<br>ve Kariyer<br>Yönetimi<br>Daire<br>Başkanlığı | 10.09.2024-<br>10.09.2024<br>1 Gün | ANKARA-<br>Kurum İçi<br>Tesis |               |                |     |          | İDARİ İŞLER VE<br>KOORDİNASYON<br>DAİRE<br>BAŞKANLIĞI | ANKARA                  | ♥<br>ONAYLANDI |
|       |       | İşlemler v                | KODU :4038<br>Mevzuat<br>Hazırlama<br>Eğitimi | Personel<br>Genel<br>Müdürlüğü | Eğitim,<br>Yetenek<br>ve Kariyer<br>Yönetimi<br>Daire<br>Başkanlığı | 10.09.2024-<br>10.09.2024<br>1 Gün | ANKARA-<br>Kurum İçi<br>Tesis |               |                |     |          | Kadro Daire<br>Başkanlığı                             | ANKARA                  | ♥<br>ONAYLANDI |
|       | Topla | m: <b>135</b> kayıt   1 - | 10 arası gösteriliy                           | •                              |                                                                     |                                    |                               |               |                |     |          |                                                       |                         | < 1            |

Şekil 57. Birim Yetkilisi Onay Durumu

Şekil 57.'deki ekran görüntüsünde aynı kodlu eğitime, <u>birim onay yetkilisince</u> başvurusu onaylanan personel bilgileri listelenmiştir.

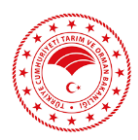

## 5.2. Eğitim Onay Yetkilisi

|                                                           | 1 <b>0</b> C*                                                                                  | 🏦 T.C. Tarım Ve Orman Bakanlığı 🛛 🗞 Uygulamalarım 🗸 🛛 🔽 💶 🗸 🗸                        |
|-----------------------------------------------------------|------------------------------------------------------------------------------------------------|--------------------------------------------------------------------------------------|
| 📾 Admin İşlemleri                                         | 🚜 - Eğitim Onay İşlemleri                                                                      |                                                                                      |
| III Tanımlamalar <                                        | Q. Eğitim Planlayan Birim Yetkilisi Onay Listesi                                               | ~                                                                                    |
| 🖋 Eğitim Teklif                                           |                                                                                                |                                                                                      |
| 🧭 Eğitim Başvuru İşlemleri 🛛 <                            | Eğitimi Teklif Eden Üst Birim 🗶 🗖 Eğitimi Hazırlayan Alt Birim 🗶                               | Eğitim Kodu/Konusu 🗶 🗖                                                               |
| 😥 Eğitim Onay İşlemleri 🛛 <                               | 2024 Birim Yönetici Onay Durumu 🗙                                                              | 🖬 Katılım Durumu 🗶 🖼                                                                 |
| 🗇 Birim Onay Listesi<br>觉 Eğitim Yetkilisi Onay Listesi 🚤 | Maceret Grids Dunumunu Seçiniz                                                                 |                                                                                      |
| 🐨 Eğitim Katılım İşlemleri 🕓                              | Sadece benim planladığım eğitimleri getir                                                      |                                                                                      |
| Eğitim Bilgilendirme                                      | Seçili Talepleri ONAYLA 🛪 Seçili Talepleri REDDET                                              | Q Bul                                                                                |
| 🧃 Eğitim Arşivi                                           |                                                                                                |                                                                                      |
| 🕍 Raporlar                                                | Saylada 10 v kayıt göster                                                                      | 🗋 Excel 🔳                                                                            |
|                                                           | A 0 0 0 Baparan 0 Baparan 0                                                                    | Eğitim Eğitim Planlayan<br>♦ ♦ ♦ ♦ Planlayan ♦ Birim<br>Balana Birin Danayan ♦ Birim |
|                                                           | □ İşlemler Mazeret ∐i Eğitim ↓↑ Üst Birim ↓↑ Alt Birim ↓↑ Tarihleri ↓↑ Tc No ↓↑ Soyad ↓↑ Birin | ni    Birim İli    Onayı    Yetkilisi    Onayı    Yetkilisi                          |
|                                                           | Kayıt bulunmamaktadır                                                                          |                                                                                      |
|                                                           | Kavit bulunmamaktadir                                                                          |                                                                                      |
|                                                           |                                                                                                |                                                                                      |
|                                                           |                                                                                                |                                                                                      |
|                                                           |                                                                                                |                                                                                      |
|                                                           |                                                                                                |                                                                                      |
|                                                           | ©2025 T.C. Tarm ve Orman Bakarlığı / Bilgi Teknolojleri Genel Müdürlüğü                        | https://cdn.tarim.gov.tr/assets © 2025 🎟 BIDBIIS01 🥝 9.01.2025 10.09.4               |

Şekil 58. Eğitim Yetkilisi Onay Listesi Ekranı

Eğitim Yetkilisi Onayı, söz konusu <u>eğitimi planlayan birimdeki eğitim yetkilisinin onayıdır</u>. Birim onayı alan başvurular, eğitim yetkilisinin onayına sunulmaktadır. Eğitim yetkilisi ilgili eğitime dair başvuruları tek tek veya toplu şekilde seçerek onaylayabilir veya reddedebilir.

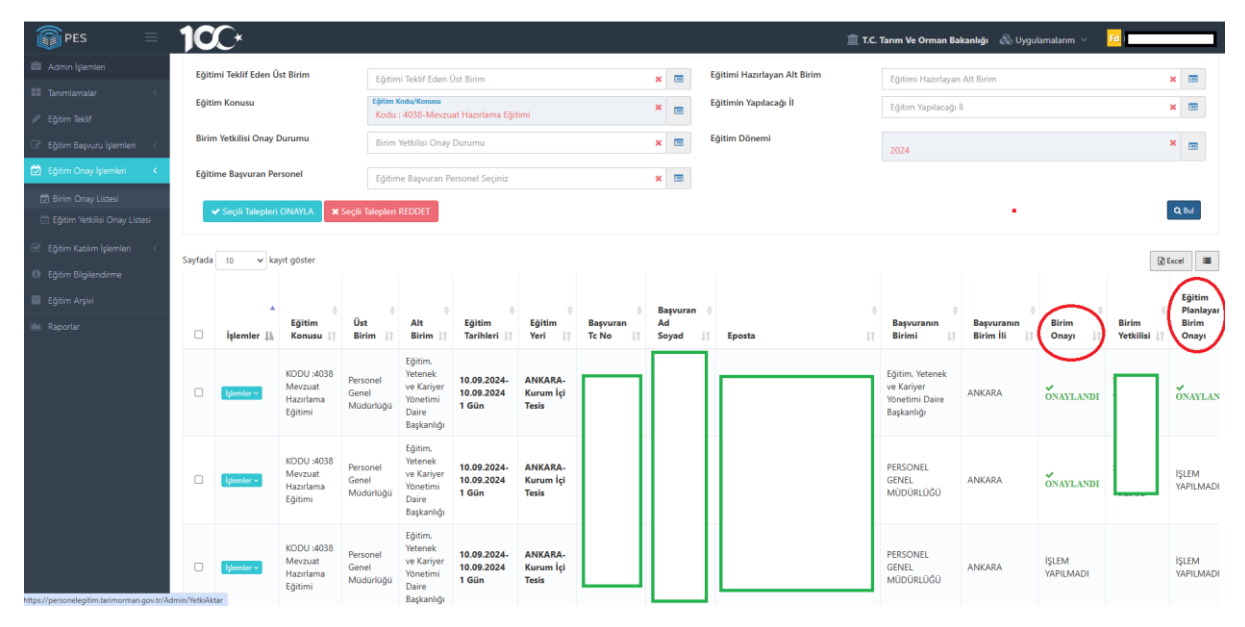

Şekil 59. Eğitim Yetkilisi Onay Durumu

Şekil 59.'daki ekran görüntüsünde 4038 kodlu-Mevzuat Hazırlama Eğitimine yapılan başvuruların, eğitim yetkilisi (eğitimi planlayan birimin eğitim yetkilisi) tarafından <u>onay, ret</u> <u>veya değerlendirilmedi</u> durumu listelenmektedir.

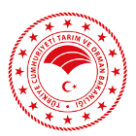

# 6. EĞİTİM KATILIM İŞLEMLERİ

## 6.1. Eğitim Katılım Onaylama Listesi

| 0                                    |                                                                                                    |
|--------------------------------------|----------------------------------------------------------------------------------------------------|
| PES =                                | 100* 🏦 T.C. Tanım Ve Orman Bakanlığı 🖓 Uygulamılarım 🗸 🗾                                                                                                    |
| 💼 Admin İşlemleri                    | 🕷 - Eğilim Kablın Listesi                                                                                                    |
| Tanımlamalar <                       | O FRITIN KATUMU I KTESI Duni Annon                                                                                                    |
| 🖉 Eğitim Teklif                      |                                                                                                    |
| 🕼 Eğitim Başvuru İşlemleri 🛛 <       | Egitimi Taklif Eden Üst Birim 🗙 🖬 Egitimi Haankayan Alt Birim 🗙 📾                                                                                                    |
| 🖾 Eğitim Onay İşlemleri 🧹            | Katim Durumu 🗴 🖬 2005 🛪 💼 Mazeret Giridi Durumuru Seginz 🛪 🖻                                                                                                    |
| 🐨 Eğitim Katılım İşlemleri 🛛 <       |                                                                                                    |
| 🞯 Eğitim Katılım Onaylama<br>Listesi |                                                                                                    |
| 曫 Toplu Katılımcı Ekle               | Syrfada 10 v kayit göster                                                                                                    |
| Eğitim Bilgilendirme                 | Bayurznin Egitim Ost Alt Katalam                                                                                                    |
| 🔲 Eğitim Arşivi                      | Lighemer Mazeret II. Bapvaran Ad Soyad If Bapvarann Birimi If Birim II Birim II Biri |
| lillin. Raporlar                     | Kayıt bulunmamaktadır                                                                                                    |
|                                      | Kiyit bulunmanaktidir                                                                                                    |
|                                      |                                                                                                    |
|                                      |                                                                                                    |
|                                      |                                                                                                    |
|                                      |                                                                                                    |
|                                      |                                                                                                    |
|                                      |                                                                                                    |

Şekil 60. Eğitim Katılım Listesi Onaylama Ekranı

Eğitim Katılım İşlemleri sekmesi altında *Eğitim Katılım Onaylama Listesi* yer almaktadır. Bu kısında birim onayı ve eğitim yetkilisi onayı alan personel listelenmekte ve her personel için <u>Eğitime Katıldı/Eğitime Katılmadı</u> işlemi <u>eğitim yetkilisi</u> tarafından gerçekleştirilmektedir.

| 🇊 PES 🛛 🚍                                               | 10        | $\mathcal{C}^{\star}$ |             |                     | وكر كان                                                 |                         |                                 |                                         | 1                           | T.C. Tarım Ve Orman Bakar                               | <b>lığı</b> 🚷 Uygulamalı | anm v 🔽 |
|---------------------------------------------------------|-----------|-----------------------|-------------|---------------------|---------------------------------------------------------|-------------------------|---------------------------------|-----------------------------------------|-----------------------------|---------------------------------------------------------|--------------------------|---------|
| Admin İşlemleri                                         | Kar<br>Ka | him Durumu<br>atildi  |             |                     | × 📼 2024                                                |                         |                                 |                                         | × 📼 🕅                       | azeret Girildi Durumunu Seçini                          |                          | ×       |
| Tanımlamalar (                                          |           | - A TOTAL T ANT       |             | AT MATH MANDI       |                                                         |                         |                                 |                                         |                             |                                                         |                          |         |
| Eğitim Teklif                                           |           | e comme tou           |             |                     |                                                         |                         |                                 |                                         |                             |                                                         |                          |         |
| Eğitim Başvuru İşlemleri 👘                              | Sayfada   | a 10 🗸 k              | ayıt göster |                     |                                                         |                         |                                 |                                         |                             |                                                         |                          | 12 Exce |
| Eğitim Onay Işlemleri i<br>Eğitim Katılım İşlemleri i i | 0         | İşlemler              | Mazeret 🏨   | Başvuran Ad Soyad   | 1 Başvuranın Birimi 1                                   | Bapvuranın<br>Birim İli | Eğitim<br>Tarihleri 1           | Eğitim                                  | Üst Birim                   | Alt Birim                                               | Katılım<br>durumu 🏦      | Eposta  |
| ' Eğitim Katılım Onaylama<br>tesi                       |           | İşlemler v            |             |                     | Eğitim, Yetenek ve Kariyer<br>Yönetimi Daire Başkanlığı | ANKARA                  | 10.09.2024-<br>10.09.2024 1 Gün | KODU :4038 Mevzuat<br>Hazırlama Eğitimi | Personel Genel<br>Müdürlüğü | Eğitim, Yetenek ve Kariyer<br>Yönetimi Daire Başkanlığı | ✓ EĞİTİME<br>KATILDI     |         |
| i Toplu Kablimo Ede                                     | 0         | lştemler v            |             |                     | PERSONEL GENEL<br>MÜDÜRLÜĞÜ                             | ANKARA                  | 10.09.2024-<br>10.09.2024 1 Gün | KODU :4038 Mevzuat<br>Hazırlama Eğitimi | Personel Genel<br>Müdürlüğü | Eğitim, Yetenek ve Kariyer<br>Yönetimi Daire Başkanlığı | ✓ EĞİTİME<br>KATILDI     |         |
| Eğitim Bilgilendirme<br>Eğitim Arşivi                   | 0         | fglemler.v            |             |                     | T.C. Tarım Ve Orman Bakanlığı                           | ANKARA                  | 10.09.2024-<br>10.09.2024 1 Gün | KODU :4038 Mevzuat<br>Hazirləmə Eğitimi | Personel Genel<br>Müdürlüğü | Eğitim, Yetenek ve Kariyer<br>Yönetimi Daire Başkanlığı | ✓ EĞİTİME<br>KATILDI     |         |
| Raporlar                                                |           | Iglemier +            |             |                     | T.C. Tarım Ve Orman Bakanlığı                           | ANKARA                  | 10.09.2024-<br>10.09.2024 1 Gün | KODU :4038 Mevzuat<br>Hazırlama Eğitimi | Personel Genel<br>Müdürlüğü | Eğitim, Yetenek ve Kariyer<br>Yönetimi Daire Başkanlığı | ✓ EĞİTİME<br>KATILDI     |         |
|                                                         | 0         | lştemler v            |             |                     | PERSONEL GENEL<br>MÜDÜRLÜĞÜ                             | ANKARA                  | 10.09.2024-<br>10.09.2024 1 Gün | KODU :4038 Mevzuat<br>Hazırlama Eğitimi | Personel Genel<br>Müdürlüğü | Eğitim, Yetenek ve Kariyer<br>Yönetimi Daire Başkanlığı | ✓ EĞİTİME<br>KATILDI     |         |
|                                                         | 0         | lştemter v            |             |                     | Terfi ve Emeklilik işlemleri<br>Daire Başkanlığı        | ANKARA                  | 10.09.2024-<br>10.09.2024 1 Gün | KODU :4038 Mevzuat<br>Hazırlama Eğitimi | Personel Genel<br>Müdürlüğü | Eğitim, Yetenek ve Kariyer<br>Yönetimi Daire Başkanlığı | É EGITIME<br>KATILDI     |         |
|                                                         |           | lştemler v            |             |                     | T.C. Tarım Ve Orman Bakanlığı                           | ANKARA                  | 10.09.2024-<br>10.09.2024 1 Gün | KODU :4038 Mevzuat<br>Hazırlama Eğitimi | Personel Genel<br>Müdürlüğü | Eğitim, Yetenek ve Kariyer<br>Yönetimi Daire Başkanlığı | ✓ EĞİTİME<br>KATILDI     |         |
|                                                         | O         | liptensier v          |             |                     | PERSONEL GENEL<br>MÜDÜRLÜĞÜ                             | ANKARA                  | 10.09.2024-<br>10.09.2024 1 Gün | KODU :4038 Mevzuat<br>Hazırlama Eğitimi | Personel Genel<br>Müdürlüğü | Eğitim, Yetenek ve Kariyer<br>Yönetimi Daire Başkanlığı | ✓ EĞİTİME<br>KATILDI     |         |
|                                                         | 0         | işlemler              |             |                     | İDARİ İŞLER VE<br>KOORDİNASYON DAİRE<br>BAŞKANLIĞI      | ANKARA                  | 10.09.2024-<br>10.09.2024 1 Gün | KODU :4038 Mevzuat<br>Hazırlama Eğitimi | Personel Genel<br>Müdürlüğü | Eğitim, Yetenek ve Kariyer<br>Yönetimi Daire Başkanlığı | ¥ EĞİTİME<br>KATILDI     |         |
|                                                         |           | lştemler v            |             | 10.09.2024 12:14:51 | Kadro Daire Başkanlığı                                  | ANKARA                  | 10.09.2024-<br>10.09.2024 1 Gün | KODU :4038 Mevzuat<br>Hazırlama Eğitimi | Personel Genel<br>Müdürlüğü | Eğitim, Yetenek ve Kariyer<br>Yönetimi Daire Başkanlığı | ✓ EĞİTİME<br>KATILDI     |         |

Şekil 61. Eğitim Katılım Onaylama Listesi

Şekil 61.'de yer alan ekran görüntüsünde görüldüğü üzere 4038 kodlu-Mevzuat Hazırlama Eğitimine, <u>eğitim yetkilisi</u> tarafından <u>135 kişinin katılım onayı</u> verilmiştir.

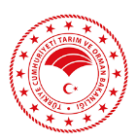

## 6.2. Toplu Katılımcı Ekle

| PES :                      | =                        | <b>10</b> C*                                                                                                |  | 🏦 T.C. Tanm Ve Orman Bakanlığı 🛛 🗞 Uygulamalanm 🗸 🛛 📶 |
|----------------------------|--------------------------|----------------------------------------------------------------------------------------------------|--|-------------------------------------------------------|
| 💼 Admin İşlemleri          |                          | 🕷 🔹 Toplu Katılımcı Eldeme                                                                                  |  |                                                       |
| III Tanımlamalar           | <                        | Q. TOPLU KATILIMCI EKLEME                                                                                   |  |                                                       |
| 🖉 Eğitim Teklif            |                          |                                                                                                    |  | Eğilim Talep Durum Seçiniz                            |
| 🕼 Eğitim Başvuru İşlemleri | <                        | Eğitim Seçiniz                                                                                              |  | Eğitim Talep Durum Seçiniz                            |
| 🔅 Eğitim Onay İşlemleri    | < -                      |                                                                                                    |  | Başvuru Yapıldı<br>Birim Yatkilisi Onava Verildi      |
| 🐨 Eğitim Katılım İşlemleri | <                        | IVADI 77 Mumanu kadus shuda sadaca 77 muanakumu addusu tak kirkalandan abuan awal damaruu viiklasiais       |  | Eğitim Planlayan Birim Yetkilisi Onayı Verildi        |
| 🔄 Eğitim Katılım Onaylama  | Q TOPLU KATILIMCI EKLEME | отим, то техникая марцу анитеа замесе то попатавалит околда тех он котоноат окарат ехсег созуазия учисеуны. |  | Katılım Onayı Verildi                                 |
| Ustesi                     |                          |                                                                                                    |  | 😫 Toplu Katılıma Ede                                  |
| C. Data Nationalization    |                          |                                                                                                    |  | -                                                     |
| egam siglenarme            |                          |                                                                                                    |  |                                                       |
| Eğitim Arşivi              |                          |                                                                                                    |  |                                                       |
| ille. Raporlar             |                          |                                                                                                    |  |                                                       |

Şekil 62. Toplu Katılımcı Ekleme Ekranı

Şekil 62.'de ekran görüntüsü bulunan toplu katılımcı ekleme sayfasında, PES üzerinden planlanan eğitimlere katılımcı eklemek istediğimizde, ilgili eğitimi seçerek Excel ile katılımcı ekleyebiliriz.

| E   | ∃ ¢                                   | <b>, </b>                        | Ŧ       |            |                    |          |
|-----|---------------------------------------|----------------------------------|---------|------------|--------------------|----------|
| Do  | osya                                  | Giriş                            | Ekle    | Say        | /fa Düzeni         | Formülle |
| Yap | کی ا <mark>ر</mark><br>پیدین<br>پیدین | 6 Kes<br>9 Kopyala<br>8 Biçim Be | oyacısı | Calib<br>K | ri<br>T <u>A</u> ~ | - 11     |
|     | P                                     | ano                              | 14      |            | ¥a2                | a ripi   |
| W   | 26                                    | Ť                                | - 2     | < ~        | f_x                |          |
| 1   |                                       | A                                |         | в          | С                  | D        |
| 1   | 1                                     | IC No                            |         |            |                    |          |
| 2   | 11                                    | 1111111                          | 11      |            |                    |          |
| 3   | 22                                    | 2222222                          | 22      |            |                    |          |
| 4   | 33                                    | 3333333                          | 33      |            |                    |          |
| 5   | 44                                    | 4444444                          | 44      |            |                    |          |
| 6   | 55                                    | 5555555                          | 55      |            |                    |          |
| 7   |                                       |                                  |         |            |                    |          |
| 8   |                                       |                                  |         |            |                    |          |
| 9   |                                       |                                  |         |            |                    |          |
| 10  |                                       |                                  |         |            |                    |          |

Şekil 63. Excel ile Kullanıcı Ekleme

Excelde katılımcıların T.C. kimlik numaraları, TC No başlığı altında alt alta herhangi bir format hazırlamadan yazılmalı ve Toplu Katılımcı Ekle sayfasından sisteme yüklenmelidir.

| Eğitim Talep Durum Seçiniz                     | × |    |
|------------------------------------------------|---|----|
| Başvuru Yapıldı                                |   | at |
| Birim Yetkilisi Onayı Verildi                  |   | al |
| Eğitim Planlayan Birim Yetkilisi Onayı Verildi |   |    |
| Katılım Onayı Verildi                          |   |    |

Şekil 64. Katılımcı Eklerken Talep Durumu Seçimi

Bu sekmede;

**Başvuru Yapıldı** olarak sisteme Excel ile toplu katılımcı eklenirse, üst birim onay yetkilisi ve eğitim onay yetkilisi tarafından İşlem Yapılmadı olarak başvurular sisteme yüklenmektedir. Bu durumda önce üst birim onay daha sonra da eğitim onay yetkilisi tarafından onay/ret işlemleri yapılmaktadır. Eğitim gerçekleştikten sonra eğitim yetkilisi katıldı/katılmadı bilgisini girmelidir.

**<u>Birim Yetkilisi Onayı Verildi</u>** olarak sisteme Excel ile toplu katılımcı eklenirse, üst birim onay yetkilisi tarafından onay verilmiş olarak sisteme katılımcılar sisteme yüklenmektedir.

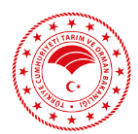

Bu durumda, eğitim yetkilisinin başvurulara onay/ret işlemlerini yapması ve eğitim gerçekleştikten sonra katıldı/katılmadı bilgisini girmelidir.

**Eğitim Planlayan Birim Yetkilisi Onayı Verildi** olarak sisteme Excel ile katılımcı eklenirse, katılımcılara hem üst birim onayı hem de eğitim yetkilisi onayı verilmiş olur. Ardından eğitim yetkilisi, eğitim gerçekleştikten sonra katıldı/katılmadı bilgisini sisteme girmelidir.

<u>Katılım Onayı Verildi</u> olarak sisteme Excel ile katılımcı eklenirse, katılımcılar, üst birim onay, eğitim yetkilisi onay ve katılım onaylarının hepsini almış olur. Yani ilgili eğitime katılmış olarak eğitim bilgilerine eklenirler.